# Oracle RAC 11.2.0.4.0 on SUSE Linux Enterprise Server 12 - x86\_64

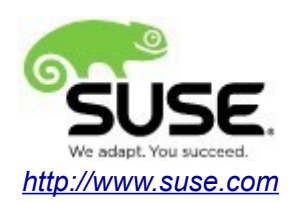

# **Table of Contents**

| Introduction                                                 | 3  |
|--------------------------------------------------------------|----|
| Hardware and Software Requirements                           | 3  |
| Hardware Requirements.                                       | 3  |
| Software Requirements                                        | 3  |
| Testing 4-node cluster information                           | 3  |
| Prerequisites                                                | 4  |
| Install SUSE Linux Enterprise Server 12 on each cluster node | 4  |
| Network configuration for Oracle RAC install                 | 4  |
| Oracle RAC Installation                                      | 5  |
| Installing Oracle Grid Infrastructure                        | 5  |
| Installing Oracle Database                                   | 30 |
| Additional Comments                                          | 61 |

# Introduction

This documentation provides the details for install Oracle RAC 11.2.0.4.0 on SUSE Linux Enterprise Server 12 OS. Here, x86\_64 version of both Oracle Database 11gR2 Enterprise and SUSE Linux Enterprise Server is used. Similar steps applies to other platforms(x86, ia64, etc.). If you encounter any problem or have general question, please post your query to suse-oracle@listx.novell.com.

The oracle offical product documentation available at: <u>http://docs.oracle.com/en/</u>

# Hardware and Software Requirements

#### **Hardware Requirements**

| Requirement                   | Minimum                       |
|-------------------------------|-------------------------------|
| RAM                           | 32 GB                         |
| Swap space                    | Approx. twice the size of RAM |
| Disk space in /tmp            | 8 GB                          |
| Disk space for software files | 8 GB                          |
| Disk space for database files | 8 GB                          |

#### **Software Requirements**

#### **SuSE**

• SUSE Linux Enterprise Server 12 SP1 (x86\_64) (<u>http://download.suse.de/install</u>)

#### Oracle

• Oracle Database 11g Release 2 (11.2.0.4.0) x86\_64 (http://www.oracle.com/technetwork/indexes/downloads/index.html#database)

# **Testing 4-node cluster information**

HP DL360 Gen9 Server (Intel Xeon 2x12 core ~ 48 CPU), 64GB RAM 4 NIC per server (two bonded as active/passive) + Static IP Address Local HDD (500 GB) Three shared SAN Partition (ASM: 30GB & NFS:400 GB, Other:600GB) SUSE Linux Enterprise Server 12 SP1 (x86\_64) Kernel version: 3.12.49-11-default

# Prerequisites

#### 1. Install SUSE Linux Enterprise Server 12 on each cluster node.

Follow the SUSE official document (URL:<u>https://www.suse.com/documentation/sles-12/</u>) to Install SLES 12 (x86\_64) on each node in the cluster.

#### 2. Network configuration for Oracle RAC installation as follows:

#Private:

| 10.1.1.1 | c2n1-priv |
|----------|-----------|
| 10.1.1.2 | c2n2-priv |
| 10.1.1.3 | c2n3-priv |
| 10.1.1.4 | c2n4-priv |
|          |           |

#Public:

137.65.135.72c2n1.provo.novell.com c2n1137.65.135.73c2n2.provo.novell.com c2n2137.65.135.74c2n3.provo.novell.com c2n3137.65.135.75c2n4.provo.novell.com c2n4

# Virtual

| 137.65.135.76 | c2n1-vip | c2n1-vip.provo.novell.com |
|---------------|----------|---------------------------|
| 137.65.135.77 | c2n2-vip | c2n2-vip.provo.novell.com |
| 137.65.135.78 | c2n3-vip | c2n3-vip.provo.novell.com |
| 137.65.135.79 | c2n4-vip | c2n4-vip.provo.novell.com |

#SCAN:

c2-scan.provo.novell.com (137.65.135.87) c2-scan.provo.novell.com (137.65.135.148) c2-scan.provo.novell.com (137.65.135.149)

# **Oracle RAC Installation**

# 1. Installing Oracle Grid Infrastructure.

1-1. Login to the SLES 12 64-bit OS as a non-admin user. Download the Oracle Database 11g Release 2 Grid Infrastructure (11.2.0.4.0) for Linux x86-64.

1-2. Extract grid.zip and run the installer './runInstaller' from Gird ShipHome.

#### Install Flow:

1). Download Software Updates.

| Oracle Grid Infrastructure - Setting up Grid Infrastructure - Step 1 of 10 ×                                                                                                    |                                                                                                    |  |
|----------------------------------------------------------------------------------------------------|----------------------------------------------------------------------------------------------------|--|
| Download Software Update                                                                                                    |                                                                                                    |  |
| Download Software Updates     Apply Software Updates     Installation Option     Installation Type     Cluster Configuration     Install Locations     Prerequisite Checks     Summary     Install Product     Finish | Devenload software updates for this installation. Software updates consist of recommended updates to the installer system requirement checks, PatchSet Updates (PSUs), and other recommended patches. Select one of the following options:          Use My Oracle Support credentials for download         My Oracle Support user name:         My Oracle Support password:         Proxy Settings         Use pre-gownloaded software updates         Location:         Browse |  |
| Help                                                                                                    | < <u>B</u> ack <u>N</u> ext > Install Cancel                                                                                                    |  |

Select one of the options, then click Next to continue.

#### 2). Select Installation Option.

| Oracle                      | Grid Infrastructure - Setting up Grid Infrastructure - Step 2 of 9 ×           |
|-----------------------------|--------------------------------------------------------------------------------|
| Select Installation Option  |                                                                                |
| 🔍 Download Software Updates | Select any of the following installation options                               |
| Installation Option         | $\odot$ Install and Configure Oracle Grid Infrastructure for a <u>C</u> luster |
| 🔍 Installation Type         | Configure Oracle Grid Infrastructure for a Standalone Server                   |
| 🕂 Cluster Configuration     |                                                                                |
| ↓ Install Locations         | Upgrade Oracle Grid Infrastructure or Oracle Automatic Storage Management      |
| Y Prerequisite Checks       | $ eal \sim$ Install Oracle <u>G</u> rid Infrastructure Software Only           |
| y Summary                   |                                                                                |
| unstall Product             |                                                                                |
| U Finish                    |                                                                                |
|                             |                                                                                |
|                             |                                                                                |
|                             |                                                                                |
|                             |                                                                                |
|                             |                                                                                |
|                             |                                                                                |
|                             |                                                                                |
|                             |                                                                                |
|                             |                                                                                |
|                             |                                                                                |
| Help                        | < <u>Back</u> <u>Next</u> Install Cancel                                       |

Choose option "Install and Configure Oracle Grid Infrastructure for a Cluster", then click Next to continue.

# 3). Select Installation Type.

| Oracle Grid Infrastructure - Setting up Grid Infrastructure - Step 3 of 9 ×                                                                                                    |                                                                                                    |  |
|----------------------------------------------------------------------------------------------------|----------------------------------------------------------------------------------------------------|--|
| Select Installation Type                                                                                                    |                                                                                                    |  |
| <ul> <li>Download Software Updates</li> <li>Installation Option</li> <li>Installation Type</li> <li>Cluster Configuration</li> <li>Install Locations</li> <li>Prerequisite Checks</li> <li>Summary</li> <li>Install Product</li> <li>Finish</li> </ul> | <ul> <li>Typical Installation</li> <li>Perform a full grid infrastructure installation with basic configuration.</li> <li>Advanced Installation</li> <li>Allows advanced configuration options such as alternative storage choices, additional networking flexibility, integration with IPMI, and more role allocation of Oracle Automatic Storage Management system privileges.</li> </ul> |  |
|                                                                                                    |                                                                                                    |  |
| Help                                                                                                    | < <u>Back</u> _Install Cancel                                                                                                    |  |

Choose option "Advanced Installation", then click Next to continue.

# 4). Select Product Languages.

| Oracle Grid Infrastructure - Setting up Grid Infrastructure - Step 4 of 10 ×                                                                                                    |                                         |                                                                                                    | ×    |
|----------------------------------------------------------------------------------------------------|-----------------------------------------|----------------------------------------------------------------------------------------------------|------|
| Select Product Languages                                                                                                    |                                         |                                                                                                    | g    |
| Download Software Updates<br>Installation Option<br>Installation Type<br>Product Languages<br>Operating System Groups<br>Installation Location<br>Prerequisite Checks<br>Summary<br>Install Product<br>Finish | Select the languages in which your proc | duct will run.           Selected Languages:           Arabic           Bengali           Brazilian Portuguese           Bulgarian           Canadian French           Catalan           Croatian           Cecch           Danish           Outch           Egyptian           English           French           Careek           Hebrew           Hungarian           Icelandir |      |
| Help                                                                                                    |                                         | < <u>B</u> ack <u>N</u> ext > Install Ca                                                                                                    | ncel |

Select all languages, then click  $\ensuremath{\textit{Next}}$  to continue.

# 5). Grid Plug and Play Information.

| Oracle                                                                                                    | Grid Infrastruct                                                                                                    | ure – Setting up Grid Infrast                                                                                     | ructure – Step                     | 5 of 16 ×                       |
|----------------------------------------------------------------------------------------------------|----------------------------------------------------------------------------------------------------|----------------------------------------------------------------------------------------------------|------------------------------------|---------------------------------|
| Grid Plug and Play Informa                                                                                                    | ation                                                                                                    |                                                                                                    |                                    | DATABASE 118                    |
| <ul> <li>Download Software Updates</li> <li>Installation Option</li> <li>Installation Type</li> <li>Product Languages</li> <li>Grid Plug and Play</li> <li>Cluster Node Information</li> <li>Network Interface Usage</li> <li>Storage Option</li> <li>OCR Storage</li> <li>Voting Disk Storage</li> <li>Operating System Groups</li> <li>Installation Location</li> <li>Prerequisite Checks</li> <li>Summary</li> <li>Install Product</li> <li>Finish</li> </ul> | Single Client Ac<br>the cluster as a<br><u>C</u> luster Name:<br><u>SCAN Name:</u><br>SC <u>AN Port:</u><br><u>Configure Cl</u><br><u>GNS Sub Dor</u><br>GNS <u>VIP Add</u> | cess Name (SCAN) allows clients to twole. Client connect requests to the c2-cluster c2-scan.provo.novell.com 1521 | use one name in c<br>SCAN name can | onnection strings to connect to |
| <u>H</u> elp                                                                                                    |                                                                                                    |                                                                                                    | < <u>B</u> ack                     | Next > Install Cancel           |

Fill in the information as seen above, then click **Next** to continue.

(More details for GNS configuration please see Oracle official document.)

#### 6). Cluster Node Information.

| Infrastructure with their Public Hostname and<br>and DHCP is enabled, then the Virtual Hostname<br>Virtual Hostname<br>In1-vip.provo.novell.com<br>In2-vip.provo.novell.com<br>In3-vip.provo.novell.com |
|----------------------------------------------------------------------------------------------------|
| Virtual Hostname<br>?n1-vip.provo.novell.com<br>?n2-vip.provo.novell.com<br>?n3-vip.provo.novell.com                                                                                                    |
| ?n1-vip.provo.novell.com<br>?n2-vip.provo.novell.com<br>?n3-vip.provo.novell.com                                                                                                    |
| 2nZ-vip.provo.novell.com<br>2n3-vip.provo.novell.com                                                                                                    |
| tho-wip.provo.noven.com                                                                                                    |
| n4-vin nrovo novell com                                                                                                    |
| Configuration File) <u>Add</u> <u>E</u> dit, <u>R</u> emov                                                                                                    |
| (                                                                                                    |

Provide the list of nodes with their public hostname and virtual hostname, then click **Next** to continue.

# 7). Specify Network Interface Usage.

| Oracle Grid Infrastructure - Setting up Grid Infrastructure - Step 7 of 16 ×                     |                                                                                                    |                                                                                                    |                                                                                                 |
|--------------------------------------------------------------------------------------------------|----------------------------------------------------------------------------------------------------|----------------------------------------------------------------------------------------------------|-------------------------------------------------------------------------------------------------|
| Specify Network Interface U                                                                      | Jsage                                                                                                    |                                                                                                    | ORACLE 118                                                                                      |
| イ Download Software Updates<br>イ Installation Option<br>イ Installation Type<br>Product Languages | Identify the planned use for each<br>Use. Private interfaces are used b<br>If there is more than one subnet<br>associate the interface name with | global interface shown in the box<br>by Oracle Grid Infrastructure for in<br>associated with an interface, then o<br>h the additional subnets. | below as Public, Private, or Do Not<br>ternode traffic.<br>change the interface's attributes to |
| Grid Plug and Play                                                                               | Interface Name                                                                                                    | Subnet                                                                                                    | Interface Type                                                                                  |
| Cluster Node Information                                                                         | bond0                                                                                                    | 10.1.1.0                                                                                                    | Private 💌                                                                                       |
| Network Interface Usage                                                                          | DONUL                                                                                                    | 157.65.155.0                                                                                                    | Public                                                                                          |
| 🔍 Storage Option                                                                                 |                                                                                                    |                                                                                                    |                                                                                                 |
| ↓ OCR Storage                                                                                    |                                                                                                    |                                                                                                    |                                                                                                 |
| بر Voting Disk Storage                                                                           |                                                                                                    |                                                                                                    |                                                                                                 |
| Operating System Groups                                                                          |                                                                                                    |                                                                                                    |                                                                                                 |
| ا بر Installation Location                                                                       |                                                                                                    |                                                                                                    |                                                                                                 |
| Prerequisite Checks                                                                              |                                                                                                    |                                                                                                    |                                                                                                 |
| U Summary                                                                                        |                                                                                                    |                                                                                                    |                                                                                                 |
| U Install Product                                                                                |                                                                                                    |                                                                                                    |                                                                                                 |
| U Finish                                                                                         |                                                                                                    |                                                                                                    |                                                                                                 |
|                                                                                                  |                                                                                                    |                                                                                                    |                                                                                                 |
|                                                                                                  |                                                                                                    |                                                                                                    |                                                                                                 |
|                                                                                                  |                                                                                                    |                                                                                                    |                                                                                                 |
|                                                                                                  |                                                                                                    |                                                                                                    |                                                                                                 |
| Help                                                                                             |                                                                                                    | < <u>B</u> ack                                                                                                    | Next > Install Cancel                                                                           |

Provide interfaces are used by Oracle Grid for public and private traffic, then click **Next** to continue.

# 8). Storage Option Information.

| Oracle Grid Infrastructure - Setting up Grid Infrastructure - Step 8 of 16 × |                                                                                                    |  |
|------------------------------------------------------------------------------|----------------------------------------------------------------------------------------------------|--|
| Storage Option Information                                                   |                                                                                                    |  |
| Composition Option                                                           | You can place Oracle Cluster Registry (OCR) files and voting disk files on Oracle ASM storage, or on a file system. |  |
| Installation Type                                                            | Oracle <u>Automatic Storage Management</u> (Oracle ASM)                                                             |  |
| Y Product Languages                                                          | Choose this option to configure OCR and voting disk files on Oracle ASM storage.                                    |  |
| ↓<br>↓ Grid Plug and Play                                                    |                                                                                                    |  |
| Cluster Node Information                                                     | ○ <u>S</u> hared File System                                                                                        |  |
| Network Interface Usage                                                      | Choose this option to configure OCR and voting disk files on an existing shared file system.                        |  |
| 🙊 Storage Option                                                             |                                                                                                    |  |
| OCR Storage                                                                  |                                                                                                    |  |
| Y Voting Disk Storage                                                        |                                                                                                    |  |
| <ul> <li>Operating System Groups</li> </ul>                                  |                                                                                                    |  |
| 🕂 Installation Location                                                      |                                                                                                    |  |
| Prerequisite Checks                                                          |                                                                                                    |  |
| ↓<br>♀ Summary                                                               |                                                                                                    |  |
| ↓<br>↓ Install Product                                                       |                                                                                                    |  |
| U Finish                                                                     |                                                                                                    |  |
|                                                                              |                                                                                                    |  |
|                                                                              |                                                                                                    |  |
|                                                                              |                                                                                                    |  |
| Help                                                                         | < <u>Back</u> Next > Install Cancel                                                                                 |  |

Choose option "Oracle Automatic Storage Management(Oracle ASM)", then click Next to continue.

#### 9). Create ASM Disk Group.

| Oracle                                                                                                    | Grid Infrastructure - Setting up Grid Infrastructure - Step 🤉                                                                                                    | 9 of 16 ×                                                                                                    |
|----------------------------------------------------------------------------------------------------|----------------------------------------------------------------------------------------------------|----------------------------------------------------------------------------------------------------|
| Create ASM Disk Group                                                                                                    |                                                                                                    | DATABASE <b>11</b> <sup>g</sup>                                                                                                    |
| Download Software Updates     Installation Option     Installation Type     Product Languages     Grid Plug and Play     Cluster Node Information     Network Interface Usage     Storage Option                                                                                                    | Select Disk Group Characteristics and select disks          Disk Group Name       SUSETEST         Redundancy       High       Normal       External         AU Size       1       MB         Add Disks       Qandidate Disks       All Disks |                                                                                                    |
| Create ASM Disk Group  ASM Password  Operating System Groups  Finish  Create ASM Disk Group  Astronomy  Create ASM Disk Group  Astronomy  Create ASM Disk Group  Astronomy  Create ASM Disk Group  Astronomy  Create Astronomy  Create Astronomy  Cre | Disk Path       /dev/oradata/disk1       /dev/oradata/disk10       /dev/oradata/disk11       /dev/oradata/disk2       /dev/oradata/disk3       /dev/oradata/disk5       /dev/oradata/disk6                                                    | Size (in MB) Status<br>7629 Candidate<br>10240 Candidate<br>10240 Candidate<br>7629 Candidate<br>7629 Candidate<br>307200 Candidate<br>307199 Candidate<br>Change Discovery Path |
| Help                                                                                                    | < <u>B</u> ack                                                                                                    |                                                                                                    |

Depending on your needs to creat ASM Disk Group, then click **Next** to continue.

# 10). Specify ASM Password.

| pecify ASM Password                                                                                                    |                                                      |                                                                                |                                                                                 | DATABASE <b>11</b> <sup>g</sup>                                      |
|----------------------------------------------------------------------------------------------------|------------------------------------------------------|--------------------------------------------------------------------------------|---------------------------------------------------------------------------------|----------------------------------------------------------------------|
| Complete Contract Contract Con | The new Oracle<br>SYSASM privileg<br>user with SYSDB | Automatic Storage Mana<br>Jes for administration. O<br>A privileges to monitor | agement (Oracle ASM) instan<br>racle recommends that you o<br>the ASM instance. | ce requires its own SYS user with<br>reate a less privileged ASMSNMP |
| Installation Type                                                                                                    | Specify the pass                                     | sword for these user acc                                                       | ounts.                                                                          |                                                                      |
| Product Languages                                                                                                    | Use <u>d</u> ifferent                                | t passwords for these ac                                                       | counts                                                                          |                                                                      |
| Grid Plug and Play                                                                                                    |                                                      |                                                                                |                                                                                 |                                                                      |
| Cluster Node Information                                                                                                    |                                                      | Password                                                                       | Confirm Passy                                                                   | word                                                                 |
| <ul> <li>Network Interface Usage</li> </ul>                                                                                                    | s <u>x</u> s [                                       |                                                                                |                                                                                 |                                                                      |
| ر Storage Option                                                                                                    | <u>A</u> SMSNMP                                      |                                                                                |                                                                                 |                                                                      |
| Create ASM Disk Group                                                                                                    |                                                      |                                                                                |                                                                                 |                                                                      |
| ASM Password                                                                                                    | O Use same pa                                        | sswords for these accou                                                        | unts                                                                            |                                                                      |
| Operating System Groups                                                                                                    |                                                      |                                                                                |                                                                                 |                                                                      |
| Installation Location                                                                                                    | Specify Pas:                                         | sword:                                                                         | Confirm Passy                                                                   | word@                                                                |
| Prerequisite Checks                                                                                                    |                                                      |                                                                                |                                                                                 |                                                                      |
| Summary                                                                                                    |                                                      |                                                                                |                                                                                 |                                                                      |
| Install Product                                                                                                    |                                                      |                                                                                |                                                                                 |                                                                      |
| > Finish                                                                                                    |                                                      |                                                                                |                                                                                 |                                                                      |
|                                                                                                    | <u>M</u> essages:                                    |                                                                                |                                                                                 |                                                                      |
|                                                                                                    | Specify Passw<br>standards.                          | word:[INS-30011] The p                                                         | assword entered does not co                                                     | nform to the Oracle recommende                                       |

Fill in ASM Password as shown above, then click **Next** to continue.

# 11). Failure Isolation Support.

| Oracle @                  | Grid Infrastructure - Setting up Grid Infrastructure - Step 11 of 17 ×                                               |
|---------------------------|----------------------------------------------------------------------------------------------------|
| Failure Isolation Support | DATABASE <b>11</b> <sup>g</sup>                                                                                      |
| Cownload Software Updates | Choose one of the following Failure Isolation Support options.                                                       |
| Installation Option       | $\bigcirc$ Use Intelligent Platform Management Interface (IPMI)                                                      |
| Y Product Languages       | To ensure successful installation with IPMI enabled, ensure your IPMI drivers are properly installed<br>and enabled. |
| Grid Plug and Play        | User Name :                                                                                                    |
| Cluster Node Information  | Password :                                                                                                    |
| V Network Interface Usage | Do not use Intelligent Distform Management Interface (IDMI)                                                          |
| Create ASM Disk Group     | Unit use intelligent Platform Management Interface (PM)                                                              |
| ASM Password              |                                                                                                    |
| Failure Isolation         |                                                                                                    |
| Operating System Groups   |                                                                                                    |
| Installation Location     |                                                                                                    |
|                           |                                                                                                    |
| γ Install Product         |                                                                                                    |
| - Finish                  |                                                                                                    |
|                           |                                                                                                    |
|                           |                                                                                                    |
| Help                      | < <u>Back</u> _ <u>Next&gt;</u> _InstallCancel                                                                       |

Choose option "Do not use IPMI", then click  $\ensuremath{\textbf{Next}}$  to continue.

# 12). Privileged Operating System Groups.

| Oracle Grid Infrastructure - Setting up Grid Infrastructure - Step 12 of 17 |                                                                                                    |                                   |                                                 |                    |
|-----------------------------------------------------------------------------|----------------------------------------------------------------------------------------------------|-----------------------------------|-------------------------------------------------|--------------------|
| Privileged Operating Syste                                                  | m Groups                                                                                                    |                                   | ORACLE<br>DATABASE                              | 11 <sup>g</sup>    |
| 开 Download Software Updates                                                 | Select the name of the operating system group, of which th<br>member, that you want to use for operating system authen<br>Management. | ne user you ar<br>ntication to Or | re running this instal<br>racle Automatic Stora | lation is a<br>Ige |
| 🕂 Installation Type                                                         | Oracle <u>A</u> SM Administrator (OSASM) Group                                                                                        | dba 🔻                             | •                                               |                    |
| Y Product Languages                                                         | Oracle ASM <u>D</u> BA (OSDBA for ASM) Group                                                                                          | oinstall 🔻                        | 9                                               |                    |
| <ul> <li>Grid Plug and Play</li> </ul>                                      |                                                                                                    |                                   |                                                 |                    |
| Cluster Node Information                                                    | Oracle ASM Operator (OSOPER for ASM) Group (Optional)                                                                                 |                                   | 3                                               |                    |
| <ul> <li>Network Interface Usage</li> </ul>                                 |                                                                                                    |                                   |                                                 |                    |
| K Storage Option                                                            |                                                                                                    |                                   |                                                 |                    |
| 🔶 Create ASM Disk Group                                                     |                                                                                                    |                                   |                                                 |                    |
| ASM Password                                                                |                                                                                                    |                                   |                                                 |                    |
| Failure Isolation                                                           |                                                                                                    |                                   |                                                 |                    |
| Operating System Groups                                                     |                                                                                                    |                                   |                                                 |                    |
| Installation Location                                                       |                                                                                                    |                                   |                                                 |                    |
| <ul> <li>Prerequisite Checks</li> </ul>                                     |                                                                                                    |                                   |                                                 |                    |
| y Summary                                                                   |                                                                                                    |                                   |                                                 |                    |
| y Install Product                                                           |                                                                                                    |                                   |                                                 |                    |
| U Finish                                                                    |                                                                                                    |                                   |                                                 |                    |
|                                                                             |                                                                                                    |                                   |                                                 |                    |
|                                                                             |                                                                                                    |                                   |                                                 |                    |
|                                                                             |                                                                                                    |                                   |                                                 |                    |
| <u>H</u> elp                                                                |                                                                                                    | < <u>B</u> ack <u>N</u> e         | ext > Install                                   | Cancel             |

Selected by default, then click  $\ensuremath{\textbf{Next}}$  to continue.

# 13). Specify Installation Location.

| Oracle Grid Infrastructure - Setting up Grid Infrastructure - Step 13 of 17 × |                                                                                                    |  |  |
|-------------------------------------------------------------------------------|----------------------------------------------------------------------------------------------------|--|--|
| Specify Installation Location                                                 |                                                                                                    |  |  |
| ${	op}$ Download Software Updates ${	op}$ Installation Option                 | Specify the Oracle Grid Infrastructure for a Cluster Oracle base. By default, Oracle Grid Infrastructure<br>is installed in a path indicating the Oracle Grid Infrastructure release and grid infrastructure software<br>owner. |  |  |
| ↓ Installation Type ↓ Product Languages                                       | Oracle Base: /home/grid_base                                                                                                    |  |  |
| Grid Plug and Play                                                            | Specify a location for storing Oracle software files separate from configuration files in the Oracle base<br>directory. This software directory is the Oracle Grid Infrastructure home directory.                               |  |  |
| <ul> <li>Network Interface Usage</li> <li>Storage Option</li> </ul>           | Software Location? /home/grid Browse                                                                                                    |  |  |
| Create ASM Disk Group                                                         |                                                                                                    |  |  |
| Failure Isolation     Operating System Groups                                 |                                                                                                    |  |  |
| Installation Location     Prerequisite Checks                                 |                                                                                                    |  |  |
| y Summary                                                                     |                                                                                                    |  |  |
| U Finish                                                                      |                                                                                                    |  |  |
| Пер                                                                           | < <u>Back</u> _Install     Cancel                                                                                                    |  |  |

Fill in Oracle base and Software location, then click Next to continue.

#### 14). Create Inventory.

| Oracle G                                                                                                    | Grid Infrastructure - Setting up Grid Infrastructure - Step 14 of 18 ×                                                                                                    |
|----------------------------------------------------------------------------------------------------|----------------------------------------------------------------------------------------------------|
| Create Inventory                                                                                                    |                                                                                                    |
| <ul> <li>→ Download Software Updates</li> <li>→ Installation Option</li> <li>→ Installation Type</li> <li>→ Product Languages</li> <li>→ Grid Plug and Play</li> </ul> | You are starting your first installation on this host. Specify a directory for installation files. This directory is called the "inventory directory". The installer automatically sets up subdirectories for each product to contain inventory data. The subdirectory for each product typically requires 150 kilobytes of disk space. |
| Cluster Node Information<br>Network Interface Usage<br>Storage Option<br>Create ASM Disk Group<br>ASM Password<br>Failure Isolation<br>Operating System Groups         | Members of the following operating system group (the primary group) will have write permission to the inventory directory (oralnventory).<br>oralnventory Group Name: oinstall                                                                                                    |
| Create Inventory  Prerequisite Checks  Summary Install Product Finish                                                                                                  | < Back Next > Install Cancel                                                                                                    |

Specify a directory for installation metadata files if this is your first installation on this host, then click **Next** to continue.

#### 15). Perform Prerequisite Checks.

| Perform Prerequisite Checks       Some of the minimum requirements for installation are not completed. Review and fix the issues listed in the following table, and recheck the system.         Product Languages       Finish         Cituater Node Information       EK & Check Again         Network Interface Usage       Storage Option         Create ASM Disk Group       Package: libstide++33-3.3.3         ASM Password       Package: libstide++33-3.3.3         Package: libstide++43-4.3.3_20081022       Warning         No       Package: libstide++33-3.3.3         Warning       No         Package: libstide++43-4.3.3_20081022       Warning         Warning       No         Package: libstide++43-4.3.3_20081022       Warning         Warning       No         Package: libstide++33-3.3.3       Warning         Package: libstide++43-4.3.3_20081022       Warning         Warning       No         Package: libstide++43-4.3.3_20081022       Warning         Package: libstide++43-4.3.3_20081022       Warning         Package: libstide++43-4.3.3_20081022       Warning         Package: libstide++43-4.3.3_20081022       Warning         Package: libstide++43-4.3.3_20081022       Warning         Warning       No         Package: libstide++43-4.3.3_200810                                                                                                    | Oracle G                                                                                                    | irid Infrastructure - Setting up Grid Infrastructure - Step 15 of 1                                                                                                    | 8                                                                                                    | ×                                                                    |
|----------------------------------------------------------------------------------------------------|----------------------------------------------------------------------------------------------------|----------------------------------------------------------------------------------------------------|----------------------------------------------------------------------------------------------------|----------------------------------------------------------------------|
| Pownload Software Updates       Some of the minimum requirements for installation are not completed. Review and fix the issues listed in the following table, and recheck the system.         Product Languages       Check Again       Show Failed       Ignore All         Crid Plug and Play       Cluster Node Information       Package: libiot 0.3.104       Ignore All         Product Languages       Package: libiot 0.3.104       Warning       No         Package: libiot 0.3.104       Package: libiot 0.3.104       Warning       No         Package: libiot 0.3.104       Package: libiot 0.3.104       Warning       No         Package: libiot 0.3.104       Package: libiot 0.3.104       Warning       No         Package: libiot 0.3.104       Package: libiot 0.3.104       Warning       No         Package: libiot 0.3.104       Package: libiot 0.3.104       Warning       No         Package: libiot 0.3.104       Package: libiot 0.3.104       Warning       No         Package: libiot 0.22       Warning       No         Package: libiot 0.22       Warning       No         Package: libiot 0.22       Warning       No         Package: libiot 0.22       Warning       No         Package: libiot 0.22       Warning       No         Package: libiot 0.22       Warning       N                                                                                                    | Perform Prerequisite Check                                                                                                    |                                                                                                    |                                                                                                    | <b>11</b> <sup>g</sup>                                               |
| Prerequisite Checks     Summary     Install Product     Finish     This is a pre-check to verify if the specified devices meet the requirements for configuration through the Oracle Universal Storage Manager Configuration Assistant. (more details)     Check Failed on Medoes (a 2nd a 2nd a | Download Software Updates     Installation Option     Installation Type     Product Languages     Grid Plug and Play     Cluster Node Information     Network Interface Usage     Storage Option     Create ASM Disk Group     ASM Password     Storage Language | Some of the minimum requirements for installation are not completed. Reviews<br>in the following table, and recheck the system.<br>Check Again Eix & Check Again Show Failed  All Nodes Checks Checks Packages Packages Package: libaio-0.3.104 Package: libaio-0.3.104 Package: libstdc++33-3.3.3 Package: libstdc++43-devel-4.3.3_20081022 Package: libstdc++43-4.3.3_20081022 Package: libstdc++43-4.3.3_20081022 Package: libgcc43-4.3.3_20081022 Package: libgcc43-4.3.3_2008102 Package: libgcc43-4.3.3_2008102 Package: libgcc43-4.3.3_2008102 Package: libgcc43-4.3.3_2008102 Package: libgcc43-4.3.3_2008102 Package: libgcc43-4.3.3_2008102 Package: libgcc43-4.3.3_2008102 Package: libgcc43-4.3.3_2008102 Package: libgcc43-4.3.3_2008102 Packa | Warning<br>Warning<br>Warning<br>Warning<br>Warning<br>Warning<br>Warning<br>Warning<br>Warning<br>Warning | ues listed Ignore All Fixable No No No No No No No No No No No No No |
|                                                                                                    | Operating System Groups     Installation Location <u>Create Inventory</u> Prerequisite Checks     Summary     Install Product     Finish                                                                                                    | This is a pre-check to verify if the specified devices meet the requirements for<br>the Oracle Universal Storage Manager Configuration Assistant. <u>(more details)</u><br>Check Failed on Nodes: [c2n4, c2n3, c2n2, c2n1]                                                                                                    | configuration                                                                                              | through                                                              |

#### Perform Pre-Check as shown above;

| Oracle (                                                                                                    | Grid Infrastructure - Setting up Grid Infrastructure - Step 15 of 1                                                                                                    | 8                                                                                                    | ×               |
|----------------------------------------------------------------------------------------------------|----------------------------------------------------------------------------------------------------|----------------------------------------------------------------------------------------------------|-----------------|
| Perform Prerequisite Chec                                                                                                    |                                                                                                    | ACLE<br>A B A S E                                                                                      | 11 <sup>g</sup> |
| <ul> <li>Download Software Updates</li> <li>Installation Option</li> <li>Installation Type</li> <li>Product Languages</li> <li>Grid Plug and Play</li> <li>Cluster Node Information</li> <li>Network Interface Usage</li> <li>Storage Option</li> <li>Create ASM Disk Group</li> <li>ASM Password</li> <li>Failure Isolation</li> <li>Operating System Groups</li> <li>Installation Location</li> <li><u>Create Inventory</u></li> <li>Prerequisite Checks</li> </ul> | Some of the minimum requirements for installation are not completed. Reviews<br>in the following table, and recheck the system.<br>Check Again Eix & Check Again Show Failed  Checks<br>Checks<br>Package: Ibaio-0.3.104<br>Package: Ibaio-0.3.104<br>Package: Ibistdc++33-3.3.3<br>Package: Ibistdc++43-devel-4.3.3_20081022<br>Package: Ibistdc++43-4.3.3_20081022<br>Package: Ibistdc++43-4.3.3_20081022<br>Package: Ibistdc++3-4.3.3_20081022<br>Package: Ibistdc+A3-4.3.3_20081022<br>Device Checks for ASM | Ind fix the is:<br>Status<br>Ignored<br>Ignored<br>Ignored<br>Ignored<br>Ignored<br>Ignored<br>Ignored | sues listed     |
| <ul> <li>Summary</li> <li>Install Product</li> <li>Finish</li> </ul>                                                                                                    | This is a prerequisite condition to test whether the package "libaio-0.3.104" is a system. <u>(more details)</u><br>Check Failed on Nodes: [c2n4, c2n3, c2n2, c2n1]                                                                                                    | wailable on ti                                                                                         | he              |
| Help                                                                                                    |                                                                                                    | Install                                                                                                | Cancel          |

Select option "Ignore All", then click Next to continue.

| Oracle G                                                                                                    | irid Infrastructure - Setting up Grid Infrastructure - Step 15 of 18                                                                                                    |                                                          | ×                                   |
|----------------------------------------------------------------------------------------------------|----------------------------------------------------------------------------------------------------|----------------------------------------------------------|-------------------------------------|
| Perform Prerequisite Check                                                                                                    |                                                                                                    | BASE                                                     | 11 <sup>g</sup>                     |
| Download Software Updates     Installation Option     Installation Type     Product Languages     Orid Plug and Play               | Some of the minimum requirements for installation are not completed. Review an in the following table, and recheck the system.  Check Again Eix & Check Again Show Failed Checks Checks Checks Checks Checks | d fix the issu                                           | Jes listed<br>Ignore All<br>Fixable |
| Cluster Node Inform                                                                                                    | INS-13016] You have chosen to ignore some of the prerequisites for this installation. This may impact product configuration. Are you sure you want to continue ?  Yes No Details                             | gnored<br>gnored<br>gnored<br>gnored<br>gnored<br>gnored | No<br>No<br>No<br>No<br>No<br>No    |
| Operating System     Installation Location     Create Inventory     Prerequisite Checks     Summary     Install Product     Finish | This is a prerequisite condition to test whether the package "libaio-0.3.104" is aw<br>system. <u>(more details)</u><br>Check Failed on Nodes: [c2n4, c2n3, c2n2, c2n1]                                      | ailable on th                                            | e                                   |
| Help                                                                                                    | < <u>Back</u>                                                                                                    | <u>I</u> nstall                                          | Cancel                              |

Ignore the information, click **Yes** to continue.

#### 16). Summary.

Oracle Grid Infrastructure - Setting up Grid Infrastructure - Step 16 of 18 × ORACLE 118 Summary ⊡--Oracle Grid Infrastructure -Download Software Updates Global Settings Installation Option -Disk Space: required 5.5 GB available 495.65 GB Installation Type Install Option: Install and Configure Oracle Grid Infrastructure for a Cluster Product Languages Oracle base for Oracle Grid Infrastructure: /home/grid\_base Grid Plug and Play -Grid home: /home/grid -Source Location: /opt/oracle/11204\_SW\_20160119/grid/install/../stage/products.xml **Cluster Node Information** Privileged Operating System Groups: oinstall (OSDBA), dba (OSASM) Network Interface Usage inventory information Storage Option -Inventory location: /home/oralnventory Create ASM Disk Group -Central inventory (oralnventory) group: oinstall ASM Password Grid Infrastructure Settings ---Cluster Name: c2-cluster Failure Isolation -Local Node: c2n1 Operating System Groups Remote Nodes: c2n2,c2n3,c2n4 Installation Location -Single Client Access Name (SCAN): c2-scan.provo.novell.com Create Inventory SCAN Port: 1521 ¥ Prerequisite Checks <u>S</u>ave Response File... Summary Install Product Finish < <u>B</u>ack  $\underline{N}ext >$ <u>I</u>nstall Cancel <u>H</u>elp

Installation Summary as shown above, click Install to continue.

#### 17). Install Product.

|                      | Oracle Grid Infrastructure - Setting up Grid Infrastructure - Step 17 of 18 × |                                           |                                                   |  |  |
|----------------------|-------------------------------------------------------------------------------|-------------------------------------------|---------------------------------------------------|--|--|
| Install Product      |                                                                               |                                           | <b>LE 11</b> <sup>g</sup>                         |  |  |
| 🔍 Download Softw     | Execute Configur                                                              | ation scripts                             |                                                   |  |  |
| Installation Opti    | The following configuration scripts need to be ex                             | ecuted as the "root" user in each new     |                                                   |  |  |
| 🔶 Installation Type  | cluster node. Each script in the list below is follo                          | wed by a list of nodes.                   |                                                   |  |  |
| ・                    |                                                                               |                                           |                                                   |  |  |
| Grid Plug and Pl     | Scripts to be executed:                                                       |                                           |                                                   |  |  |
| 🛛 🙏 Cluster Node Inf | Number Script Location                                                        | Nodes                                     | Succeeded                                         |  |  |
| V Network Interfac   | 1 /home/oralnventory/orainstRoot.sh                                           | c2n1,c2n2,c2n3,c2n4                       | Succeeded                                         |  |  |
| 🔍 Storage Option     |                                                                               | (2111,(2112,(2113,(2114                   | Succeeded                                         |  |  |
| O Create ASM Disk    |                                                                               |                                           | Succeeded                                         |  |  |
|                      |                                                                               |                                           | Succeeded                                         |  |  |
| A ASM Password       | To execute the configuration scripts:                                         |                                           | In Progress<br>Pending                            |  |  |
| Failure Isolation    | 1. Open a terminal window                                                     |                                           | . chung                                           |  |  |
| Operating Syste      | 3. Run the scripts in each cluster node                                       |                                           |                                                   |  |  |
| 🔶 Installation Loca  | <ol><li>Return to this window and click "OK" to con</li></ol>                 | tinue                                     |                                                   |  |  |
| Create Inventory     | Run the script on the local node first. After succe                           | essful completion, you can run the script |                                                   |  |  |
| Prerequisite Che     | in parallel on all the other nodes.                                           |                                           |                                                   |  |  |
| ý Summary            |                                                                               |                                           | <u>R</u> etry <u>S</u> kip                        |  |  |
| install Product      | Help                                                                          | ок                                        |                                                   |  |  |
| G Finish             | DATABASE                                                                      | //                                        | Application Express                               |  |  |
|                      | Application<br>Development                                                    | Craet                                     | ergi Gilo D évelogi os:<br>ergata i Viesking Pack |  |  |
| Help                 |                                                                               | < <u>Back</u> <u>N</u> ext > <u>I</u> t   | nstall Cancel                                     |  |  |

Completed 'prepare for configuration steps'. Here to stay and install **Oracle Patch 18370031** first, then execute the configuration scripts as the "root" user in each new cluster node.

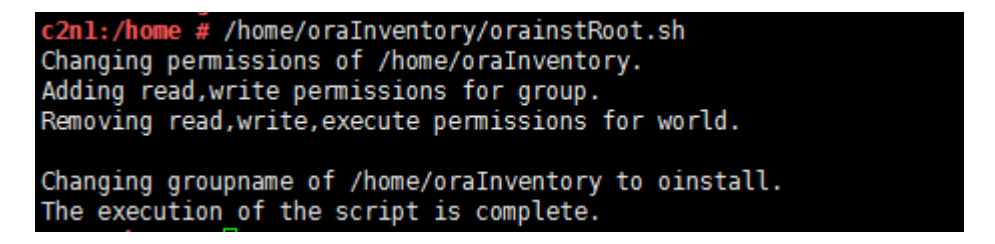

After the configuration scripts completed and successed in each cluster node, then click **OK** to continue.

| stall Product                                                                                                    |                                                                                                    |                                                                                                    |
|----------------------------------------------------------------------------------------------------|----------------------------------------------------------------------------------------------------|----------------------------------------------------------------------------------------------------|
| Download Software Updates                                                                                                    | Progress                                                                                                    |                                                                                                    |
| Installation Option                                                                                                    | 81%                                                                                                    |                                                                                                    |
| Installation Tune                                                                                                    | Starting 'Undate Inventory'                                                                                                    |                                                                                                    |
| Beedweet Levenue ene                                                                                                    | Starting Opdate inventory                                                                                                    |                                                                                                    |
| Product Languages                                                                                                    |                                                                                                    |                                                                                                    |
| Grid Plug and Play                                                                                                    | Status-                                                                                                    |                                                                                                    |
| Cluster Node Information                                                                                                    | ✓ Install Grid Infrastructure for a Cluster                                                                                                    | Succeeded                                                                                                    |
| Network Interface Usage                                                                                                    | <ul> <li>Prepare</li> <li>Comufiles</li> </ul>                                                                                                    | Succeeded                                                                                                    |
| Storage Option                                                                                                    | <ul> <li>Copy mes</li> <li>Link binaries</li> </ul>                                                                                                    | Succeeded                                                                                                    |
| Create ASM Disk Group                                                                                                    | 🛷 🔹 Setup files                                                                                                    | Succeeded                                                                                                    |
| ASM Password                                                                                                    | <ul> <li>Perform remote operations</li> <li>Evenue Do not Societa</li> </ul>                                                                                                    | Succeeded                                                                                                    |
|                                                                                                    | Configure Oracle Grid Infrastructure for a Cluster                                                                                                    | Succeeded<br>In Progress                                                                                                    |
| Failure Isolation                                                                                                    | <ul> <li>Update Inventory</li> </ul>                                                                                                    | In Progress                                                                                                    |
| Operating System Groups                                                                                                    | Oracle Net Configuration Assistant                                                                                                    | Pending                                                                                                    |
| Installation Location                                                                                                    | Automatic Storage Management Configuration Assistant     Oracle Cluster Verification Utility                                                                                                    | Pending<br>Pending                                                                                                    |
| Create Inventory                                                                                                    |                                                                                                    | . chang                                                                                                    |
| Prerequisite Checks                                                                                                    |                                                                                                    |                                                                                                    |
| Summary                                                                                                    |                                                                                                    | Details Retry Ski                                                                                                    |
| Install Product                                                                                                    |                                                                                                    |                                                                                                    |
| Help                                                                                                    | Grid Computing                                                                                                    | Reliable, and Scalable<br>Low-Cost Grids                                                                                                    |
| Oracle<br>tall Product                                                                                                    | Grid Infrastructure – Setting up Grid Infrastructure – Step 17 of                                                                                                    | 18<br>RACLE: 118                                                                                                    |
| Oracle                                                                                                    | Grid Infrastructure – Setting up Grid Infrastructure – Step 17 of 3                                                                                                    | 18<br>RACLE <b>11</b> 8                                                                                                    |
| Oracle<br>tall Product<br>Download Software Updates                                                                                                    | Grid Infrastructure – Setting up Grid Infrastructure – Step 17 of 2                                                                                                    | 18<br><b>РАСЬЕ</b> : <b>11</b> <i>8</i><br>тавазе                                                                                                    |
| Oracle<br>tall Product<br>Download Software Updates<br>Installation Option                                                                                                    | Grid Infrastructure – Setting up Grid Infrastructure – Step 17 of 2<br>Progress<br>95%                                                                                                    | 18<br><u>RACLE</u> <b>11</b> 8<br>тавазе <b>11</b> 8                                                                                                    |
| Oracle<br>tall Product<br>Download Software Updates<br>Installation Option<br>Installation Type                                                                                                    | Grid Infrastructure – Setting up Grid Infrastructure – Step 17 of 3                                                                                                    | 18<br>RACLE: <b>11</b> 8                                                                                                    |
| Oracle<br>tall Product<br>Download Software Updates<br>Installation Option<br>Installation Type<br>Product Languages                                                                                                    | Grid Infrastructure – Setting up Grid Infrastructure – Step 17 of 3                                                                                                    | 18<br>RACLE: <b>11</b> 8                                                                                                    |
| Oracle<br>tall Product<br>Download Software Updates<br>Installation Option<br>Installation Type<br>Product Languages<br>Grid Plug and Play                                                                                                    | Grid Infrastructure – Setting up Grid Infrastructure – Step 17 of 3                                                                                                    | 18<br>RACLE: <b>11</b> <sup>g</sup>                                                                                                    |
| Oracle<br>tall Product<br>Download Software Updates<br>Installation Option<br>Installation Type<br>Product Languages<br>Grid Plug and Play<br>Cluster Node Information                                                                                                    | Grid Infrastructure – Setting up Grid Infrastructure – Step 17 of 3                                                                                                    | 18<br>RACLE <b>11</b> <sup>g</sup>                                                                                                    |
| Oracle<br>tall Product<br>Download Software Updates<br>Installation Option<br>Installation Type<br>Product Languages<br>Grid Plug and Play<br>Cluster Node Information                                                                                                    | Grid Infrastructure – Setting up Grid Infrastructure – Step 17 of 3                                                                                                    | 18<br>RACLE 118<br>TABASE 118<br>Succeeded<br>Succeeded                                                                                                    |
| Oracle<br>tall Product<br>Download Software Updates<br>Installation Option<br>Installation Type<br>Product Languages<br>Grid Plug and Play<br>Cluster Node Information<br>Network Interface Usage                                                                                                    | Grid Infrastructure – Setting up Grid Infrastructure – Step 17 of 3                                                                                                    | 18<br>RACLE 118<br>TABASE 118<br>Succeeded<br>Succeeded<br>Succeeded                                                                                                    |
| Oracle<br>tall Product<br>Download Software Updates<br>Installation Option<br>Installation Type<br>Product Languages<br>Grid Plug and Play<br>Cluster Node Information<br>Network Interface Usage<br>Storage Option                                                                                                    | Grid Infrastructure – Setting up Grid Infrastructure – Step 17 of 3                                                                                                    | 18<br>RACLE 118<br>TABASE 118<br>Succeeded<br>Succeeded<br>Succeeded<br>Succeeded                                                                                                    |
| Oracle<br>Call Product<br>Download Software Updates<br>Installation Option<br>Installation Type<br>Product Languages<br>Grid Plug and Play<br>Cluster Node Information<br>Network Interface Usage<br>Storage Option<br>Create ASM Disk Group                                                                                                    | Grid Infrastructure – Setting up Grid Infrastructure – Step 17 of 3                                                                                                    | 18<br>RACLE 118<br>TABASE 118<br>Succeeded<br>Succeeded<br>Succeeded<br>Succeeded<br>Succeeded                                                                                                    |
| Oracle<br>tall Product<br>Download Software Updates<br>Installation Option<br>Installation Type<br>Product Languages<br>Grid Plug and Play<br>Cluster Node Information<br>Network Interface Usage<br>Storage Option<br>Create ASM Disk Group<br>ASM Password                                                                                                    | Grid Infrastructure – Setting up Grid Infrastructure – Step 17 of 3                                                                                                    | 18<br>RACLE 118<br>Succeeded<br>Succeeded<br>Succeeded<br>Succeeded<br>Succeeded<br>Succeeded<br>Succeeded                                                                                                    |
| Oracle<br>tall Product<br>Download Software Updates<br>Installation Option<br>Installation Type<br>Product Languages<br>Grid Plug and Play<br>Cluster Node Information<br>Network Interface Usage<br>Storage Option<br>Create ASM Disk Group<br>ASM Password                                                                                                    | Grid Infrastructure – Setting up Grid Infrastructure – Step 17 of 3                                                                                                    | 18<br>RACLE 118<br>Succeeded<br>Succeeded<br>Succeeded<br>Succeeded<br>Succeeded<br>Succeeded<br>Succeeded<br>Succeeded<br>Succeeded<br>Succeeded<br>Succeeded<br>Succeeded                                                                                                    |
| Cracle<br>tall Product<br>Download Software Updates<br>Installation Option<br>Installation Type<br>Product Languages<br>Grid Plug and Play<br>Cluster Node Information<br>Network Interface Usage<br>Storage Option<br>Create ASM Disk Group<br>ASM Password<br>Failure Isolation                                                                                                    | Grid Infrastructure – Setting up Grid Infrastructure – Step 17 of 3                                                                                                    | 18<br>RACLE 118<br>Succeeded<br>Succeeded<br>Succeeded<br>Succeeded<br>Succeeded<br>Succeeded<br>Succeeded<br>Succeeded<br>Succeeded<br>Succeeded<br>Succeeded<br>Succeeded                                                                                                    |
| Cracle<br>Download Software Updates<br>Installation Option<br>Installation Type<br>Product Languages<br>Crid Plug and Play<br>Cluster Node Information<br>Network Interface Usage<br>Storage Option<br>Create ASM Disk Group<br>ASM Password<br>Failure Isolation<br>Operating System Groups                                                                                                    | Grid Infrastructure – Setting up Grid Infrastructure – Step 17 of 3                                                                                                    | 18<br><b>RACLE: 11</b><br><b>Succeeded</b><br>Succeeded<br>Succeeded<br>Succeeded<br>Succeeded<br>Succeeded<br>Succeeded<br>Succeeded<br>Succeeded<br>Succeeded<br>Succeeded<br>Succeeded<br>Succeeded<br>Succeeded<br>Succeeded<br>Succeeded<br>Succeeded<br>Succeeded<br>Succeeded<br>Succeeded                                                                                                    |
| Cracle<br>Download Software Updates<br>Installation Option<br>Installation Type<br>Product Languages<br>Grid Plug and Play<br>Cluster Node Information<br>Network Interface Usage<br>Storage Option<br>Create ASM Disk Group<br>ASM Password<br>Failure Isolation<br>Operating System Groups<br>Installation Location                                                                                                    | Grid Infrastructure – Setting up Grid Infrastructure – Step 17 of 3                                                                                                    | 18<br><b>RACLE: 11</b><br><b>Succeeded</b><br>Succeeded<br>Succeeded<br>Succeeded<br>Succeeded<br>Succeeded<br>Succeeded<br>Succeeded<br>Succeeded<br>Succeeded<br>Succeeded<br>Succeeded<br>Succeeded<br>Succeeded<br>Succeeded<br>Succeeded<br>Succeeded<br>Succeeded<br>Succeeded<br>Succeeded                                                                                                    |
| Cracle<br>Tall Product<br>Download Software Updates<br>Installation Option<br>Installation Type<br>Product Languages<br>Grid Plug and Play<br>Cluster Node Information<br>Network Interface Usage<br>Storage Option<br>Create ASM Disk Group<br>ASM Password<br>Failure Isolation<br>Operating System Groups<br>Installation Location                                                                                                    | Grid Infrastructure – Setting up Grid Infrastructure – Step 17 of 3         Image: Construction of the set of the set o | 18<br><b>RACLE: 11</b><br><b>Succeeded</b><br>Succeeded<br>Succeeded<br>Succeeded<br>Succeeded<br>Succeeded<br>Succeeded<br>Succeeded<br>Succeeded<br>Succeeded<br>Succeeded<br>In Progress<br>Succeeded<br>Succeeded<br>Succeeded<br>Succeeded<br>In Progress                                                                                                    |
| Cracle<br>Download Software Updates<br>Installation Option<br>Installation Type<br>Product Languages<br>Grid Plug and Play<br>Cluster Node Information<br>Network Interface Usage<br>Storage Option<br>Create ASM Disk Group<br>ASM Password<br>Failure Isolation<br>Operating System Groups<br>Installation Location<br>Create Inventory                                                                                                    | Grid Infrastructure – Setting up Grid Infrastructure – Step 17 of 3         Image: Construction of the set of the set o | 18<br><b>EXAMPLE: 11</b> S<br>Succeeded<br>Succeeded<br>Succeeded<br>Succeeded<br>Succeeded<br>Succeeded<br>Succeeded<br>Succeeded<br>Succeeded<br>Succeeded<br>Succeeded<br>Succeeded<br>In Progress<br>Succeeded<br>Succeeded         |
| Cracle<br>Download Software Updates<br>Installation Option<br>Installation Type<br>Product Languages<br>Grid Plug and Play<br>Cluster Node Information<br>Network Interface Usage<br>Storage Option<br>Create ASM Disk Group<br>ASM Password<br>Failure Isolation<br>Operating System Groups<br>Installation Location<br>Create Inventory<br>Prerequisite Checks                                                                                                    | Grid Infrastructure – Setting up Grid Infrastructure – Step 17 of 3         Image: Construction of the set of the set o | 18<br><b>Succeeded</b><br>Succeeded<br>Succeeded<br>Succe      |
| Cracle<br>Download Software Updates<br>Installation Option<br>Installation Type<br>Product Languages<br>Grid Plug and Play<br>Cluster Node Information<br>Network Interface Usage<br>Storage Option<br>Create ASM Disk Group<br>ASM Password<br>Failure Isolation<br>Operating System Groups<br>Installation Location<br>Create Inventory<br>Prerequisite Checks<br>Summary                                                                                                    | Grid Infrastructure - Setting up Grid Infrastructure - Step 17 of 3         Image: Status         Progress         95%         Starting 'Oracle Cluster Verification Utility'         Status         Image: Install Grid Infrastructure for a Cluster         Image: Image: Ima                                                                                                    | 18<br><b>PACLE: 11</b><br><b>Succeeded</b><br>Succeeded<br>Succeeded<br>Suc |
| Cracle<br>Download Software Updates<br>Installation Option<br>Installation Type<br>Product Languages<br>Grid Plug and Play<br>Cluster Node Information<br>Network Interface Usage<br>Storage Option<br>Create ASM Disk Group<br>Storage Option<br>Greate Isolation<br>Greate Isolation<br>Gperating System Groups<br>Installation Location<br>Create Inventory<br>Prerequisite Checks<br>Summary<br>Install Product                                                                                                    | Grid Infrastructure - Setting up Grid Infrastructure - Step 17 of 3<br>Progress<br>Progress<br>Progress<br>Progress<br>Progress<br>Starting 'Oracle Cluster Verification Utility'<br>Status                                                                                                    | 18<br><b>EXAMPLE: 11</b> S<br>Succeeded<br>Succeeded           |
| Cracle<br>Convoload Software Updates<br>Installation Option<br>Installation Type<br>Product Languages<br>Grid Plug and Play<br>Cluster Node Information<br>Cluster Node Information<br>Cluster Node Information<br>Network Interface Usage<br>Storage Option<br>Create ASM Disk Group<br>ASM Password<br>Failure Isolation<br>Operating System Groups<br>Installation Location<br>Create Inventory<br>Prerequisite Checks<br>Summary<br>Install Product<br>Finish                                                                                                    | Grid Infrastructure - Setting up Grid Infrastructure - Step 17 of 3                                                                                                    | 18<br><b>PACLE: 11</b><br><b>Succeeded</b><br>Succeeded<br>Succeeded<br>Suc |
| Cracle<br>Consistent of the second second seco | Grid Infrastructure - Setting up Grid Infrastructure - Step 17 of 3                                                                                                    | 18<br><b>PACLE: 11</b><br><b>Succeeded</b><br>Succeeded<br>Succeeded<br>Suc |

#### The installation of Oracle Grid Infrastructure for a Cluster is Finished. Click **Close** to dismiss the screen.

| Oracle G                                                                                                    | orid Infrastructure - Setting up Grid Infrastructure - Step 18 of 18         | × |
|----------------------------------------------------------------------------------------------------|------------------------------------------------------------------------------|---|
| Finish                                                                                                    |                                                                              |   |
| <ul> <li>Download Software Updates</li> <li>Installation Option</li> <li>Installation Type</li> <li>Product Languages</li> <li>Grid Plug and Play</li> <li>Cluster Node Information</li> <li>Network Interface Usage</li> <li>Storage Option</li> <li>Create ASM Disk Group</li> <li>ASM Password</li> <li>Failure Isolation</li> <li>Operating System Groups</li> <li>Installation Location</li> <li>Create Inventory</li> <li>Prerequisite Checks</li> <li>Summary</li> </ul> | The installation of Oracle Grid Infrastructure for a Cluster was successful. |   |
| y Install Product                                                                                                    |                                                                              |   |
| Help                                                                                                    | < <u>₿</u> ack <u>N</u> ext > <u>I</u> nstall <u>C</u> lose                  |   |

1-3. Post-Install Checks.

1).Check Oracle Clusterware health.

oracle@c2n1:~> /home/grid/bin/crsctl check cluster -all

c2n1: CRS-4537: Cluster Ready Services is online CRS-4529: Cluster Synchronization Services is online CRS-4533: Event Manager is online c2n2: CRS-4537: Cluster Ready Services is online CRS-4529: Cluster Synchronization Services is online CRS-4533: Event Manager is online \*\*\*\*\* c2n3: CRS-4537: Cluster Ready Services is online CRS-4529: Cluster Synchronization Services is online CRS-4533: Event Manager is online \*\*\*\*\*\*\* c2n4: CRS-4537: Cluster Ready Services is online CRS-4529: Cluster Synchronization Services is online CRS-4533: Event Manager is online

2). Check Oracle Clusterware resources.

#### oracle@c2n1:~> /home/grid/bin/srvctl status nodeapps

VIP c2n1-vip is enabled VIP c2n1-vip is running on node: c2n1 VIP c2n2-vip is enabled VIP c2n2-vip is running on node: c2n2 VIP c2n3-vip is enabled VIP c2n3-vip is running on node: c2n3 VIP c2n4-vip is enabled VIP c2n4-vip is running on node: c2n4 Network is enabled Network is running on node: c2n1 Network is running on node: c2n2 Network is running on node: c2n3 Network is running on node: c2n4 GSD is disabled GSD is not running on node: c2n1 GSD is not running on node: c2n2 GSD is not running on node: c2n3 GSD is not running on node: c2n4 ONS is enabled ONS daemon is running on node: c2n1 ONS daemon is running on node: c2n2 ONS daemon is running on node: c2n3 ONS daemon is running on node: c2n4

# 3). Check status of designated resources.

# oracle@c2n1:~> /home/grid/bin/crsctl stat res -t

| NAME     | TARGET STATE     | SERVER        | STATE_DETAILS |
|----------|------------------|---------------|---------------|
| Local R  | esources         |               |               |
| ora.LIS  | TENER.lsnr       |               |               |
|          | ONLINE ONLINE    | c2n1          |               |
|          | ONLINE ONLINE    | c2n2          |               |
|          | ONLINE ONLINE    | c2n3          |               |
| ora SUS  | ONLINE ONLINE    | C2114         |               |
| 018.30   |                  | c2n1          |               |
|          |                  | $c^{2n^2}$    |               |
|          |                  | c2n3          |               |
|          | ONLINE ONLINE    | c2n4          |               |
| ora asm  |                  | 02111         |               |
| oralaon  | ONLINE ONLINE    | c2n1          | Started       |
|          | ONLINE ONLINE    | c2n2          | Started       |
|          | ONLINE ONLINE    | c2n3          | Started       |
|          | ONLINE ONLINE    | c2n4          | Started       |
| ora.gsd  |                  |               |               |
|          | OFFLINE OFFLINE  | c2n1          |               |
|          | OFFLINE OFFLINE  | c2n2          |               |
|          | OFFLINE OFFLINE  | c2n3          |               |
|          | OFFLINE OFFLINE  | c2n4          |               |
| ora.net? | 1.network        |               |               |
|          | ONLINE ONLINE    | c2n1          |               |
|          | ONLINE ONLINE    | c2n2          |               |
|          | ONLINE ONLINE    | c2n3          |               |
|          | ONLINE ONLINE    | c2n4          |               |
| ora.ons  |                  | o <b>0</b> p1 |               |
|          | ONLINE ONLINE    | 0202          |               |
|          |                  | 0202          |               |
|          |                  | c2n4          |               |
|          |                  |               |               |
| Cluster  | Resources        |               |               |
| ora.LIS  | TENER SCAN1.lsnr |               |               |
| 1        | ONLINE ONLINE    | c2n2          |               |
| ora.LIS  | TENER SCAN2.lsnr |               |               |
| 1        | ONLINE ONLINE    | c2n3          |               |
| ora.LIS  | TENER_SCAN3.lsnr |               |               |
| 1        | ONLINE ONLINE    | c2n1          |               |
| ora.c2n  | 1.vip            |               |               |
| 1        | ONLINE ONLINE    | c2n1          |               |
| ora.c2n  | 2.vip            |               |               |
| 1        | ONLINE ONLINE    | c2n2          |               |
| ora.c2n  | 3.vip            |               |               |
| 1        | ONLINE ONLINE    | c2n3          |               |
| ora.c2n  | 4.vip            | o <i>i</i>    |               |
| 1        | ONLINE ONLINE    | c2n4          |               |
| ora.cvu  |                  | -01           |               |
|          | UNLINE UNLINE    | C2N1          |               |
| ora.oc4  | J                |               |               |

| 1       | ONLINE ONLINE | c2n1 |  |
|---------|---------------|------|--|
| ora.sca | n1.vip        |      |  |
| 1       | ONLINE ONLINE | c2n2 |  |
| ora.sca | n2.vip        |      |  |
| 1       | ONLINE ONLINE | c2n3 |  |
| ora.sca | n3.vip        |      |  |
| 1       | ONLINE ONLINE | c2n1 |  |
|         |               |      |  |

4). Check OCR and Voting disk files.

#### oracle@c2n1:~> /home/grid/bin/ocrcheck

Status of Oracle Cluster Registry is as follows : Version 3 1 Total space (kbytes) : 262120 Used space (kbytes) : 2892 Available space (kbytes) : 259228 : 203023517 ID : +SUSETEST Device/File Name Device/File integrity check succeeded

Device/File not configured

Device/File not configured

Device/File not configured

Device/File not configured

Cluster registry integrity check succeeded

Logical corruption check bypassed due to non-privileged user

#### oracle@c2n1:~> /home/grid/bin/crsctl query css votedisk

## STATE File Universal Id File Name Disk group

-- -----

1. ONLINE 51663f3ea0a44ff1bfd99e370bb9f5f5 (/dev/oradata/disk1) [SUSETEST]

ONLINE 744112dd771f4f04bf93e961916edacb (/dev/oradata/disk2) [SUSETEST]
 ONLINE aada3a8b1ebf4f70bfe361b1b536e243 (/dev/oradata/disk3) [SUSETEST]

Located 3 voting disk(s).

# 2. Installing Oracle Database.

1-1. Login to the SLES 12 64-bit OS as a non-admin user. Download the Oracle Database 11g Release 2 (11.2.0.4.0) for Linux x86-64.

1-2. Extract grid.zip and run the installer './runInstaller' from Database ShipHome.

#### Install Flow:

1). Configure Security Updates.

| Oracle Database 11g Release 2 Installer - Installing database - Step 1 of 11 ×                      |                                                                      |                                                                          |                               |  |
|----------------------------------------------------------------------------------------------------|----------------------------------------------------------------------|--------------------------------------------------------------------------|-------------------------------|--|
| Configure Security Update                                                                           | S                                                                    |                                                                          | ORACLE <b>11</b> <sup>g</sup> |  |
| Configure Security Updates                                                                          | Provide your email address to be<br>and initiate configuration manag | : informed of security issues, install the<br>ier. <u>View details</u> . | product                       |  |
| Apply Software Updates                                                                              | E <u>m</u> ail:                                                      | Easier for you if you use your My Orac<br>address/username.              | cle Support email             |  |
| Grid Installation Options                                                                           | I wish to receive security upd                                       | ates via My Oracle Support.                                              |                               |  |
| Install Type<br>Typical Installation<br>Prerequisite Checks<br>Summary<br>Install Product<br>Finish | My <u>O</u> racle Support Password:                                  |                                                                          |                               |  |
| <u>H</u> elp                                                                                        |                                                                      | < <u>B</u> ack                                                           | lext > Install Cancel         |  |

Provide your email address to be informaed of security issues, then click **Next** to continue.

#### 2). Download Software Updates.

| Oracle D                                                                                                    |                                                                                                    |                                          |
|----------------------------------------------------------------------------------------------------|----------------------------------------------------------------------------------------------------|------------------------------------------|
| Download Software Update                                                                                                    |                                                                                                    |                                          |
| Configure Security Updates<br>Download Software Updates<br>Apply Software Updates<br>Installation Option<br>Crid Installation Options<br>Install Type<br>Typical Installation<br>Prerequisite Checks<br>Summary<br>Install Product<br>Finish | Devenload software updates for this installation. Software updates consist of recommended updates to the installer system requirement checks, PatchSet Updates (PSUs), and other recommended patches. Select one of the following options:          Use My Oracle Support credentials for download         My Oracle Support ger name:         My Oracle Support password:         Proxy Settings         Use pre-gownloaded software updates         Location:         Skip software updates | DATABASE                                 |
| Help                                                                                                    | < <u>Back</u> _Install                                                                                                    | <br><u>Back Next &gt; Install</u> Cancel |

Select one of the options, then click **Next** to continue.

# 3). Select Installation Option.

| Oracle Database 11g Release 2 Installer - Installing database - Step 3 of 10 × |                                                                                                    |  |  |
|--------------------------------------------------------------------------------|----------------------------------------------------------------------------------------------------|--|--|
| Select Installation Option                                                     |                                                                                                    |  |  |
| ♀ Configure Security Updates                                                   | Select any of the following install options.                                                       |  |  |
| 🐥 Download Software Updates                                                    | Note: If you want to upgrade an existing Oracle Database 11g Release 2 instance select "Upgrade an |  |  |
| lnstallation Option                                                            | existing database" option.                                                                         |  |  |
| Grid Installation Options                                                      | Create and configure a database                                                                    |  |  |
| ↓<br>┬ Install Type                                                            | $ eal {\rm Omega}$ $ m Omega$ Install <u>d</u> atabase software only                               |  |  |
| Typical Installation                                                           | O Ungrade an existing database                                                                     |  |  |
| Prerequisite Checks                                                            |                                                                                                    |  |  |
| y Summary                                                                      |                                                                                                    |  |  |
| <ul> <li>Install Product</li> </ul>                                            |                                                                                                    |  |  |
| - Finish                                                                       |                                                                                                    |  |  |
|                                                                                |                                                                                                    |  |  |
|                                                                                |                                                                                                    |  |  |
|                                                                                |                                                                                                    |  |  |
|                                                                                |                                                                                                    |  |  |
|                                                                                |                                                                                                    |  |  |
|                                                                                |                                                                                                    |  |  |
|                                                                                |                                                                                                    |  |  |
|                                                                                |                                                                                                    |  |  |
|                                                                                |                                                                                                    |  |  |
| Help                                                                           | < <u>Back</u> <u>Next</u> Install Cancel                                                           |  |  |

Choose option "Install database software only.", then click Next to continue.

#### 4). Grid Installation Options.

| Oracle Database 11g Release 2 Installer - Installing database - Step 4 of 10 × |                                                                                                    |  |  |  |
|--------------------------------------------------------------------------------|----------------------------------------------------------------------------------------------------|--|--|--|
| Grid Installation Options                                                      |                                                                                                    |  |  |  |
| ♀ Configure Security Updates                                                   | Select the type of database installation you want to perform.                                                                |  |  |  |
| ↓<br>↓ Download Software Updates                                               | ○ <u>Single</u> instance database installation                                                                               |  |  |  |
| Installation Option                                                            | Oracle <u>Real Application Clusters database installation</u>                                                                |  |  |  |
| Grid Installation Options                                                      | Oracle RAC One Node database installation                                                                                    |  |  |  |
| Linstall Type                                                                  | Select nodes (in addition to the local node) in the cluster where the installer should install Oracle RAC or Oracle RAC One. |  |  |  |
| Prerequisite Checks                                                            | Node Name                                                                                                    |  |  |  |
| ↓ Summary<br>↓ Install Product                                                 | <ul> <li>✓ 1 c2n1</li> <li>✓ 2 c2n2</li> <li>✓ 3 c2n3</li> </ul>                                                             |  |  |  |
| U Finish                                                                       | ✓ 4 c2n4       SSH <u>Connectivity</u> Select <u>All</u>                                                                     |  |  |  |
| Help                                                                           | < <u>Back</u> <u>Next</u> <u>Install</u> <u>Cancel</u>                                                                       |  |  |  |

Choose option "Oracle Real Application Clusters database installation", and select all nodes in the cluster, then click Next to continue.

# 5). Select Product Languages.

| Oracle Database 11g Release 2 Installer - Installing database - Step 5 of 12 ×                                                                                                    |                                                                                                    |                               |  |  |
|----------------------------------------------------------------------------------------------------|----------------------------------------------------------------------------------------------------|-------------------------------|--|--|
| Select Product Languages                                                                                                    |                                                                                                    | ORACLE <b>11</b> <sup>g</sup> |  |  |
| Configure Security Updates Configure Security Updates Configure Security Up | Select the languages in which your product will run.          Available Languages:       Selected Langua         Arabic       Bengali         Brazilian Portug       Bulgarian         Canadian Frence       Catalan         Croatian       Czech         Danish       Dutch         Egyptian       English         English       English         English       English         Finnish       French | Indexe Data Base Dec          |  |  |
| Help                                                                                                    | German<br>Greek<br>Hebrew<br>Hungarian<br>Icelandic                                                                                                    | ▼<br>■                        |  |  |

Select all languages, then click  $\ensuremath{\textit{Next}}$  to continue.

#### 6). Select Database Edition.

| Oracle D                                     | atabase 11g Release 2 Installer – Installing database – Step 6 of 12 ×                                                                                                    |
|----------------------------------------------|----------------------------------------------------------------------------------------------------|
| Select Database Edition                      |                                                                                                    |
| γ Configure Security Updates                 | Which database edition do you want to install?                                                                                                    |
| ↓<br>↓ Download Software Updates             | <u>         Enterprise Edition (4.7GB)</u>                                                                                                    |
| T Installation Option                        | Oracle Database 11g Enterprise Edition is a self-managing database that has the scalability,<br>performance, high availability, and security features required to run the most demanding, |
| Grid Installation Options                    | mission-critical applications.                                                                                                    |
| <ul> <li><u>Product Languages</u></li> </ul> | ○ <u>S</u> tandard Edition (4.6GB)                                                                                                    |
| 👳 Database Edition                           | Oracle Database 11g Standard Edition is a full-featured data management solution ideally suited to                                                                                        |
| Installation Location                        | the needs of medium-sized businesses. It includes Oracle Real Application Clusters for<br>enterprise-class availability and comes complete with its own Oracle Clusterware and storage    |
| <ul> <li>Operating System Groups</li> </ul>  | management capabilities.                                                                                                    |
| Y Prerequisite Checks                        |                                                                                                    |
| y Summary                                    |                                                                                                    |
| y Install Product                            |                                                                                                    |
| U Finish                                     |                                                                                                    |
|                                              |                                                                                                    |
|                                              |                                                                                                    |
|                                              |                                                                                                    |
|                                              | Select Op <u>t</u> ions                                                                                                    |
|                                              |                                                                                                    |
|                                              |                                                                                                    |
|                                              |                                                                                                    |
|                                              |                                                                                                    |
| Help                                         | <br><u> Seck</u><br><u> Next</u><br><u> Install</u><br>Cancel                                                                                                    |

Choose option "Enterprise Edition", then click Next to continue.

#### 7). Specify Installation Location.

| Oracle Database 11g Release 2 Installer - Installing database - Step 7 of 12 × |                                                                                                    |  |  |
|--------------------------------------------------------------------------------|----------------------------------------------------------------------------------------------------|--|--|
| Specify Installation Locatio                                                   |                                                                                                    |  |  |
| ✓ Configure Security Updates ✓ Download Software Updates                       | Specify a path to place all Oracle software and configuration-related files installed by this installation<br>owner. This location is the Oracle base directory for the installation owner.              |  |  |
| 🕂 Installation Option                                                          | Oracle Base: /home/oracle/app/                                                                                                    |  |  |
| Grid Installation Options                                                      |                                                                                                    |  |  |
| <ul> <li>Product Languages</li> </ul>                                          | Specify a location for storing Oracle database software files separate from database configuration<br>files in the Oracle base directory. This software directory is the Oracle database home directory. |  |  |
| 🐥 Database Edition                                                             |                                                                                                    |  |  |
| Installation Location                                                          | Software Locationy /home/oracle/app/product/11.2.0/dbhome_1                                                                                                    |  |  |
| Operating System Groups                                                        |                                                                                                    |  |  |
| <ul> <li>Prerequisite Checks</li> </ul>                                        |                                                                                                    |  |  |
| ý Summary                                                                      |                                                                                                    |  |  |
| ý Install Product                                                              |                                                                                                    |  |  |
| Ú Finish                                                                       |                                                                                                    |  |  |
|                                                                                |                                                                                                    |  |  |
|                                                                                |                                                                                                    |  |  |
|                                                                                |                                                                                                    |  |  |
|                                                                                |                                                                                                    |  |  |
|                                                                                |                                                                                                    |  |  |
|                                                                                |                                                                                                    |  |  |
|                                                                                |                                                                                                    |  |  |
| Help                                                                           | < <u>Back</u> Next> Install Cancel                                                                                                    |  |  |

Fill in **Oracle base** and **Software location** as shown above, then click **Next** to continue.

# 8). Privileged Operating System groups.

| Oracle Database 11g Release 2 Installer - Installing database - Step 8 of 12 × |                                                                                                    |  |  |
|--------------------------------------------------------------------------------|----------------------------------------------------------------------------------------------------|--|--|
| Privileged Operating Syst                                                      |                                                                                                    |  |  |
| Configure Security Updates                                                     | SYSDBA and SYSOPER privileges are required to create a database using operating system (OS)<br>authentication. Membership in OSDBA grants the SYSDBA privilege, and membership in OSOPER grants<br>the SYSOPER privilege, which is a subset of SYSDBA privileges. Select the name of the OSDBA group to<br>grant the SYSDBA privilege. The user account you are using to run this install must be a member of this<br>group. |  |  |
| Grid Installation Options                                                      | Database <u>A</u> dministrator (OSDBA) Group:                                                                                                    |  |  |
| Y Product Languages                                                            | Database Operator (OSOPER) Group (Optional):                                                                                                    |  |  |
| Database Edition                                                               |                                                                                                    |  |  |
| Installation Location                                                          |                                                                                                    |  |  |
| Operating System Groups                                                        |                                                                                                    |  |  |
| Prerequisite Checks                                                            |                                                                                                    |  |  |
| Ϋ́ Summary                                                                     |                                                                                                    |  |  |
| ပုံ Install Product                                                            |                                                                                                    |  |  |
| U Finish                                                                       |                                                                                                    |  |  |
|                                                                                |                                                                                                    |  |  |
|                                                                                |                                                                                                    |  |  |
|                                                                                |                                                                                                    |  |  |
|                                                                                |                                                                                                    |  |  |
|                                                                                |                                                                                                    |  |  |
|                                                                                |                                                                                                    |  |  |
|                                                                                |                                                                                                    |  |  |
|                                                                                |                                                                                                    |  |  |
| Help                                                                           | <u> </u>                                                                                                    |  |  |

Selected by default, then click **Next** to continue.

#### 9). Perform Prerequisite Checks.

| Oracle D                                                                                                    | atabase 11g Release 2 Installer – Installing database – Step 9 of 1                                                                                                    | 2                                                                         | ×                                                         |
|----------------------------------------------------------------------------------------------------|----------------------------------------------------------------------------------------------------|---------------------------------------------------------------------------|-----------------------------------------------------------|
| Perform Prerequisite Check                                                                                                    |                                                                                                    | ACLE A B A S E                                                            | 11 <sup>g</sup>                                           |
| Configure Security Updates Configure Security Updates Installation Option Crid Installation Options Product Languages Database Edition Installation Location Operating System Groups Prerequisite Checks Summary Install Product Finish | Some of the minimum requirements for installation are not completed. Reviews<br>in the following table, and recheck the system.<br>Check Again Eix @ Check Again Show Failed  All Nodes Checks Checks Package: libaio-0.3.104 Package: libaid-0.3.104 Package: libstdc++33-3.3.3 Package: libstdc++43-devel-4.3.3_20081022 Package: libstdc++43-4.3.3_20081022 Package: libgcc43-4.3.3_20081022 Package: libgcc43-4.3.3_20081022 | Warning<br>Warning<br>Warning<br>Warning<br>Warning<br>Warning<br>Warning | Ignore All<br>Fixable<br>No<br>No<br>No<br>No<br>No<br>No |
|                                                                                                    | system. <u>(more details)</u><br>Check Failed on Nodes: [c2n4, c2n3, c2n2, c2n1]                                                                                                    |                                                                           |                                                           |
| Help                                                                                                    | <br>Back Next >                                                                                                    | Install                                                                   | Cancel                                                    |

#### Perform Pre-Check as shown above;

| Oracle Da                                                                                                    | atabase 11g Release 2 Installer – Installing database – Step 9 of 3                                                                                                    | 12                                                             | ×                                                                       |
|----------------------------------------------------------------------------------------------------|----------------------------------------------------------------------------------------------------|----------------------------------------------------------------|-------------------------------------------------------------------------|
| Perform Prerequisite Check                                                                                                    |                                                                                                    | ACLE                                                           | 11 <sup>g</sup>                                                         |
| Configure Security Updates<br>Download Software Updates<br>Installation Option<br>Grid Installation Options<br>Product Languages<br>Database Edition<br>Installation Location<br>Operating System Groups<br>Prerequisite Checks<br>Summary<br>Install Product<br>Finish | Some of the minimum requirements for installation are not completed. Review<br>in the following table, and recheck the system.<br>Check Again Fix & Check Again Show Failed I All Nodes<br>Checks<br>Checks<br>Packages<br>Package: libaio-0.3.104<br>Package: libaio-0.3.104<br>Package: libstdc++33-3.3.3<br>Package: libstdc++43-devel-4.3.3_20081022<br>Package: libstdc++43-4.3.3_20081022<br>Package: libstdc++3.3_20081022<br>Package: libgcc43-4.3.3_20081022<br>Package: libgcc43-4.3.3_20081022 | Ignored<br>Ignored<br>Ignored<br>Ignored<br>Ignored<br>Ignored | ues listed<br>Ignore All<br>Fixable<br>No<br>No<br>No<br>No<br>No<br>No |
|                                                                                                    | system. <u>(more details)</u><br>Check Failed on Nodes: [c2n4, c2n3, c2n2, c2n1]                                                                                                    |                                                                |                                                                         |
| <u>H</u> elp                                                                                                    | < <u>Back</u> Next>                                                                                                    | <u>I</u> nstall                                                | Cancel                                                                  |

Select option "Ignore All", then click Next to continue.

# 10). Summary.

| Oracle Database 11g Release 2 Installer - Installing database - Step 10 of 12 ×                                                                                                    |                                                                                                    |  |  |  |
|----------------------------------------------------------------------------------------------------|----------------------------------------------------------------------------------------------------|--|--|--|
| Summary                                                                                                    |                                                                                                    |  |  |  |
| <ul> <li>Configure Security Updates</li> <li>Download Software Updates</li> <li>Installation Option</li> <li>Grid Installation Options</li> <li>Product Languages</li> <li>Database Edition</li> <li>Installation Location</li> <li>Operating System Groups</li> <li>Prerequisite Checks</li> <li>Summary</li> <li>Install Product</li> <li>Finish</li> </ul> | Oracle Database 11g Release 2 Installer Global settings Disk space: required 4.7 GB available 491.05 GB Source location: /opt/oracle/11204_SW_20160119/database/install//stage/products.xml Database edition: Enterprise Edition (Install database software only) Oracle base: /home/oracle/app/ Software location: /home/oracle/app/product/11.2.0/dbhome_1 Cluster Nodes: c2n1, c2n2, c2n3, c2n4 Privileged Operating System Groups: dba (OSDBA) Save Response File |  |  |  |
| Help                                                                                                    | <back next=""> Install Cancel</back>                                                                                                    |  |  |  |

Installation Summary as shown above, click Install to continue.

#### 11). Install Product.

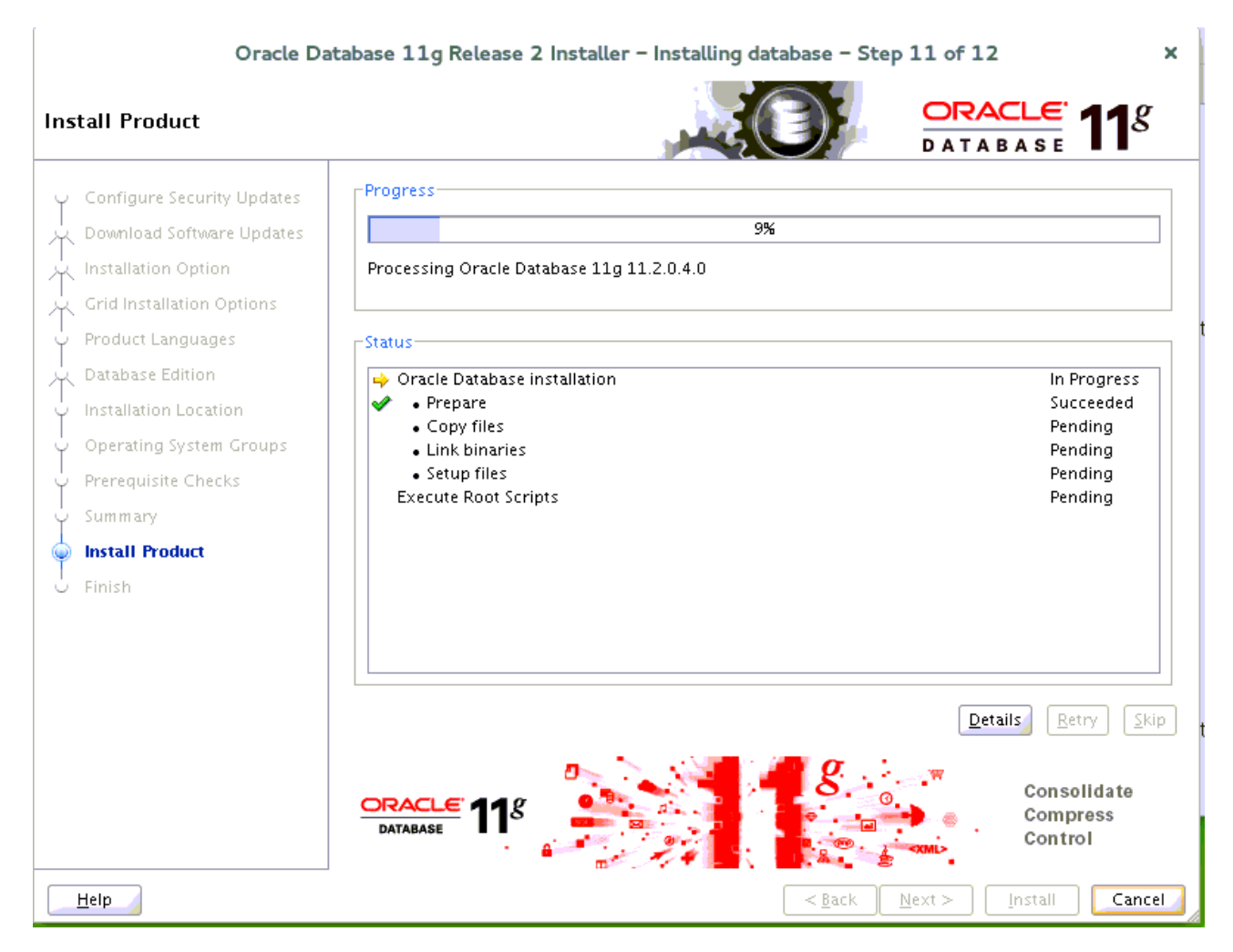

Oracle Database installation in progress.

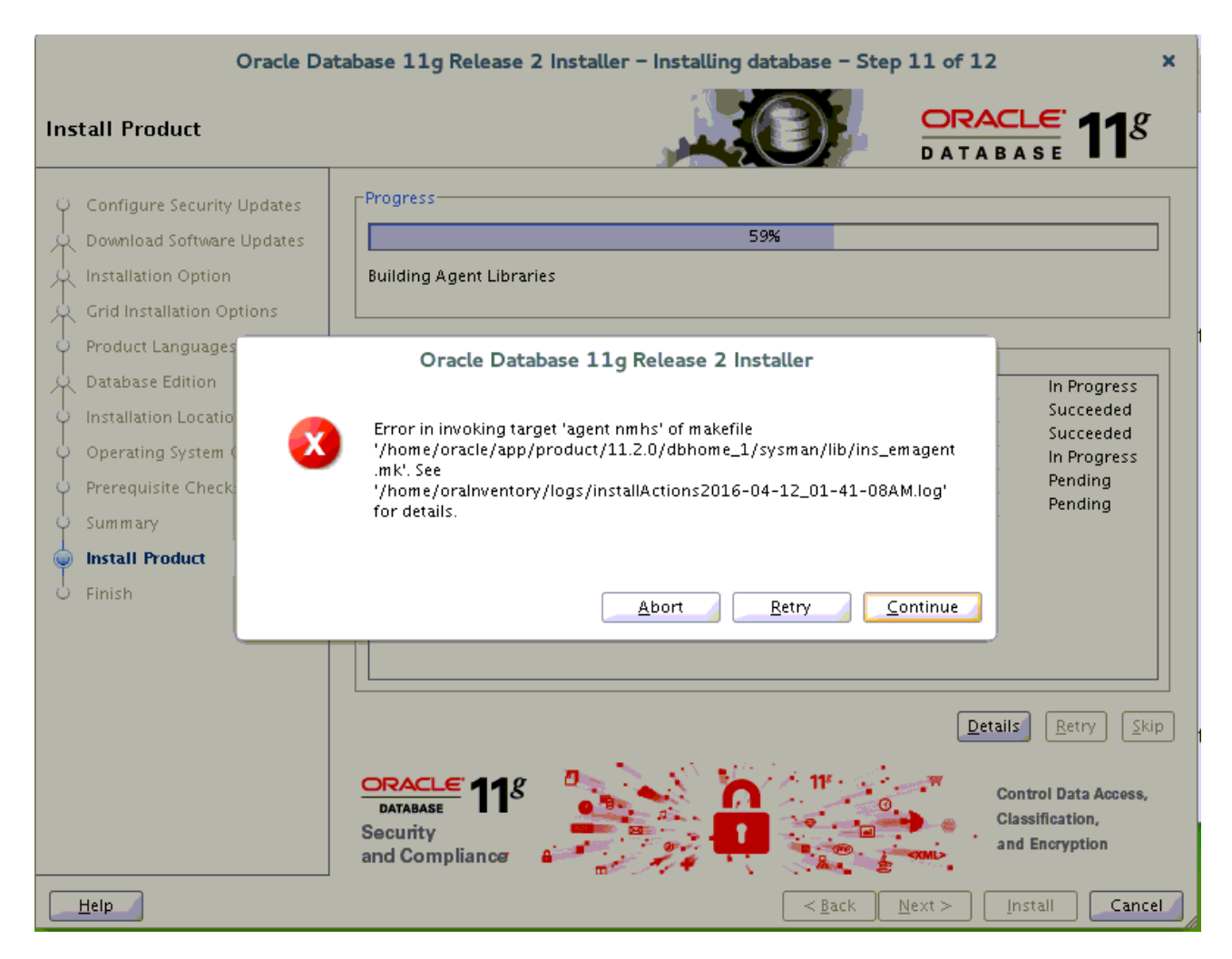

(Note:

Linking Error - "ins\_emagent.mk" - Fix & Retry

To solve this issue do following changes as user Oracle: Edit \$ORACLE\_HOME/sysman/lib/ins\_emagent.mk, search for the line

# **\$(MK\_EMAGENT\_NMECTL)** and replace the line with **\$(MK\_EMAGENT\_NMECTL)** -Innz11

Then click Retry to continue.

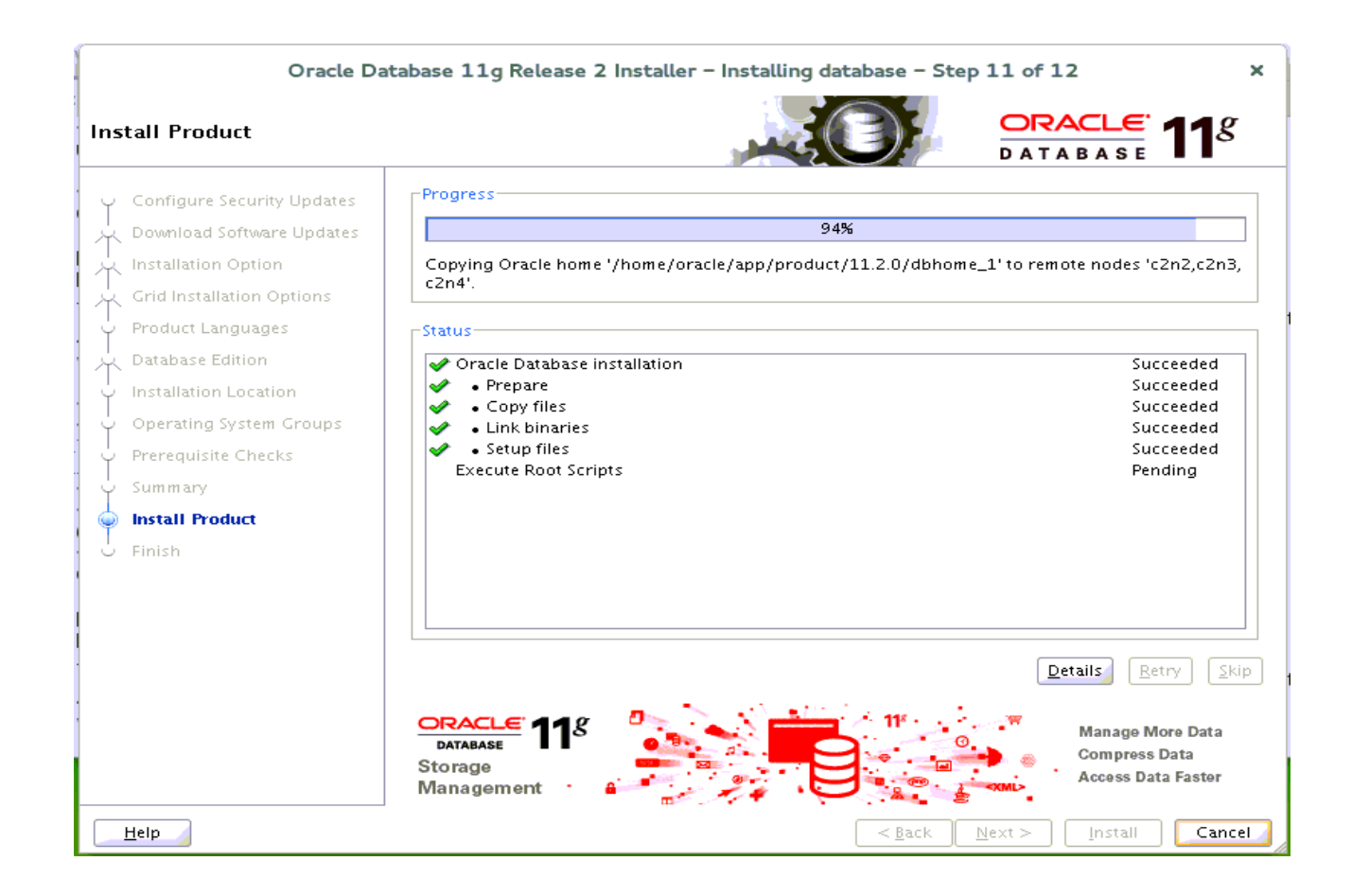

|                                 | Oracle Database 11g Release 2 Installer - Installing database - Step 11 of 12 ×        |
|---------------------------------|----------------------------------------------------------------------------------------|
| Install Product                 |                                                                                        |
| ()                              | -Decare -                                                                              |
| Configure Secur                 | Execute Configuration scripts                                                          |
| P Download Softw                |                                                                                        |
| 🕂 🕂 Installation Opti           | The following configuration scripts need to be executed as the "root" user in each new |
| $\frac{1}{2}$ Grid Installation |                                                                                        |
| Product Langua                  | Seriets to be executed:                                                                |
| 💭 Database Editior              | Succeeded                                                                              |
| U Installation Loca             | Number Script Location Nodes Succeeded                                                 |
| () Operating Sucto              | 1 /home/oracle/app/product/11.2.0/dbhome_1/root.sh [c2n1,c2n2,c2n3,c2n- Succeeded      |
| Operating syste                 | Succeeded                                                                              |
| Prerequisite Che                | In Progress                                                                            |
| ý Summary                       |                                                                                        |
| 🧅 Install Product               |                                                                                        |
| U Finish                        | To execute the configuration scripts:<br>1. Open a terminal window                     |
|                                 | 2. Log in as "root"                                                                    |
|                                 | 3. Run the scripts in each cluster node                                                |
|                                 | 4. Return to this window and click "OK" to continue                                    |
|                                 | Retry Skip                                                                             |
|                                 |                                                                                        |
|                                 | DATABASE<br>Application<br>Development                                                 |
| <u>H</u> elp                    | < <u>B</u> ack <u>N</u> ext > <u>I</u> nstall <u>Cancel</u>                            |

c2n1:/home # /home/oracle/app/product/11.2.0/dbhome\_1/root.sh
Performing root user operation for Oracle llg
The following environment variables are set as:
 ORACLE\_OWNER= oracle
 ORACLE\_HOME= /home/oracle/app/product/11.2.0/dbhome\_1
Enter the full pathname of the local bin directory: [/usr/local/bin]:
The contents of "dbhome" have not changed. No need to overwrite.
The contents of "oraenv" have not changed. No need to overwrite.
The contents of "coraenv" have not changed. No need to overwrite.
Entries will be added to the /etc/oratab file as needed by
Database Configuration Assistant when a database is created
Finished running generic part of root script.
Now product-specific root actions will be performed.
Finished product-specific root actions.

Execute root.sh as the "root" user in each cluster node, then click OK to continue.

| Oracle Da                                                                                                    | Oracle Database 11g Release 2 Installer - Installing database - Step 12 of 12 × |                         |  |  |  |
|----------------------------------------------------------------------------------------------------|---------------------------------------------------------------------------------|-------------------------|--|--|--|
| Finish                                                                                                    |                                                                                 | ORACLE 118              |  |  |  |
| Configure Security Updates<br>Download Software Updates<br>Installation Option<br>Grid Installation Options<br>Product Languages<br>Database Edition<br>Installation Location<br>Operating System Groups<br>Prerequisite Checks<br>Summary<br>Install Product<br>Finish | The installation of Oracle Database was successful.                             |                         |  |  |  |
| Help                                                                                                    | < <u>B</u> a                                                                    | ck Next > Install Close |  |  |  |

The installation of Oracle Database is finished, click **Close** to dismiss the screen.

#### 1-3. Use ASMCA to create ASM disk group for datafile storage.

| ASM Configuration Assistant: Configure ASM: Disk Groups                                                                                                    |                    |              |           |              | ×          |                 |        |
|----------------------------------------------------------------------------------------------------|--------------------|--------------|-----------|--------------|------------|-----------------|--------|
| ASM Instances Disk Groups Volumes ASM Cluster File Systems<br>You can choose to create a new disk group or add disks to an existing disk group. To create dynamic volumes, you need disk<br>groups with 11.2 ASM compatibility.<br>Tip: To perform operations on a disk group, right mouse click on the row.<br>Disk Groups |                    |              |           |              | k          |                 |        |
|                                                                                                    | Disk Group Name    | Size (GB)    | Free (GB) | Lisable (GB) | Redundancy | State           | $\top$ |
|                                                                                                    | SUSEDATA           | 300.00       | 299.82    | 299.82       | EXTERN     | MOUNTED(4 of 4) | -      |
|                                                                                                    | SUSETEST           | 22 35        | 21.20     | 6.88         | NORMAL     | MOUNTED(4 of 4) | -      |
|                                                                                                    | Create Mount All [ | Dismount All |           |              |            |                 |        |
| Help                                                                                                    |                    |              |           |              |            | ]               | Exit   |
|                                                                                                    |                    |              |           |              |            | l               |        |

1-4. Using DBCA to create Oracle RAC 11.2.0.4 Database.

1). DBCA - Welcome.

|             | Database Configuration Assistant : Welcome                                                                                                    | ×  |
|-------------|----------------------------------------------------------------------------------------------------|----|
|             | <ul> <li>Welcome to the Database Configuration Assistant for Oracle Real Application Clusters.</li> <li>The Database Configuration Assistant enables you to create, configure, or delete a cluster database and manage database templates. It also enables you to add and delete instance of a cluster database.</li> <li>Select the database type that you would like to create or administer: <ul> <li>Oracle Real Application Clusters (RAC) database</li> <li>Oracle RAC One Node database</li> <li>Oracle single instance database</li> </ul> </li> </ul> | es |
| Cancel Help | S Back Next S                                                                                                    |    |

Select the db type that you would like to create, then click **Next** to continue.

# 2). DBCA - Operations.

|             | Database Configuration Assistant, Step 1 of 13 : Operations                                                                                                    | × |
|-------------|----------------------------------------------------------------------------------------------------|---|
|             | Select the operation that you want to perform:<br>Create a Database<br>Configure Database Options<br>Delete a Database<br>Manage Templates<br>Instance Management<br>ASM configuration operations must be performed using Automatic Storage<br>Management Configuration Assistant (ASMCA) from Oracle Grid Infrastructure home |   |
| Cancel Help | Back Next S                                                                                                    |   |

Choose option "Create a Database", then click Next to continue.

#### 3). DBCA - Database Templates.

#### Database Configuration Assistant, Step 2 of 14 : Database Templates

×

|                                                                                                    | Templates<br>new datab<br>only when<br>cannot be | s that include datafiles contain pre-created databases. They a<br>base in minutes, as opposed to an hour or more. Use template<br>necessary, such as when you need to change attributes like b<br>altered after database creation. | allow you to create a<br>29 without datafiles<br>dock size, which |
|----------------------------------------------------------------------------------------------------|--------------------------------------------------|----------------------------------------------------------------------------------------------------|-------------------------------------------------------------------|
|                                                                                                    | Select                                           | Template                                                                                                    | Includes Datafiles                                                |
|                                                                                                    | 9                                                | General Purpose or Transaction Processing                                                                                                    | Yes                                                               |
|                                                                                                    | 0                                                | Custom Database                                                                                                    | No                                                                |
| They transformer                                                                                                    | 0                                                | Data Warehouse                                                                                                    | Yes                                                               |
| Pageter Standard and Barry Standard and Barry Stand |                                                  |                                                                                                    |                                                                   |
|                                                                                                    |                                                  |                                                                                                    | Show Details                                                      |
| Cancel Help                                                                                                    |                                                  | S Back Next                                                                                                    | »)                                                                |

Select the type of database you want to configure, then click **Next** to continue.

#### 4). DBCA - Database Identification.

| Database    | Configuration Assistant, Step 3                                                                                                    | of 13 : Database Identification                                                                                                    | 1 |
|-------------|----------------------------------------------------------------------------------------------------|----------------------------------------------------------------------------------------------------|---|
|             | luster database configuration can b<br>lanaged database is dynamic with i<br>ervers for effective resource utilizat<br>ed to specific servers.<br>onfiguration Type:  Admin-<br>An Oracle database is uniquely ide<br>"name.domain".<br>Global Database Name: SUSEDB<br>A database is referenced by an Or<br>prefix to be used to name the clus<br>SID Prefix: SUSEDB | e Policy-Managed or Admin-Managed. A Policy-<br>Instances managed automatically based on pools of<br>on. Admin-Managed database results in instances<br>Managed C Policy-Managed<br>Intified by a Global Database Name, typically of the form<br>acle instance on each cluster database node. Specify a<br>er database instances. |   |
| Cancel Help | Select the nodes on which you wan<br>will always be used, whether or no<br>c2n1<br>c2n2<br>c2n3<br>c2n4                                                                                                    | to create the cluster database. The local node "c2n1"<br>it is selected.<br>Select All<br>Deselect All<br>& Back Next >                                                                                                    | ] |

Fill in Global Database Name and SID as shown above, then click Next to continue.

# 5). DBCA - Management Options.

| Data        | base Configuration Assistant, Step 4 of 12 : Management Options                                                                                                    | × |
|-------------|----------------------------------------------------------------------------------------------------|---|
| Data        | base Configuration Assistant, Step 4 of 12 : Management Options  Enterprise Manager Automatic Maintenance Tasks  Configure Enterprise Manager Register with Grid Control for centralized management Management Service No Agents Found  Configure Database Control for local management Enable Daily Disk Backup to Recovery Area Backup Start Time: 02  OO  Configure Configure Control for Control for Control | × |
| Cancel Help | Sack Next ≫                                                                                                    |   |

Specify the management options for the database, then click **Next** to continue.

#### 6). DBCA - Database Credentials.

| Data                                                                                                    | oase Configuration As                                            | sistant, Step 5 of 12     | : Database Credentials                     | × |
|----------------------------------------------------------------------------------------------------|------------------------------------------------------------------|---------------------------|--------------------------------------------|---|
| F                                                                                                    | or security reasons, you<br>latabase.<br>C Use Different Admini: | must specify passwords    | for the following user accounts in the new |   |
|                                                                                                    | User Name                                                        | Password                  | Confirm Password                           |   |
| and the second second second second second second second second second second second second second second second | ราร                                                              |                           |                                            |   |
|                                                                                                    | SYSTEM                                                           |                           |                                            |   |
|                                                                                                    | DBSNMP                                                           |                           |                                            |   |
|                                                                                                    | SYSMAN                                                           |                           |                                            |   |
|                                                                                                    | Use the Same Admini     Password:                                | strative Password for All | Accounts                                   |   |
|                                                                                                    | Confirm Password:                                                | *****                     |                                            |   |
|                                                                                                    |                                                                  |                           |                                            |   |
| Cancel Help                                                                                                    |                                                                  |                           | 🔇 Back Next >>                             |   |

Specify administrative password for DB users, then click  $\ensuremath{\textbf{Next}}$  to continue.

#### 7). DBCA – Database File Locations.

| Da          | atabase Configuration Assista                                                                                                    | ant, Step 6 of 12 : Database File Locations                                                                                                    | ×                                                             |
|-------------|----------------------------------------------------------------------------------------------------|----------------------------------------------------------------------------------------------------|---------------------------------------------------------------|
|             | Atabase Configuration Assist:<br>Specify storage type and loca<br>Storage Type:<br>Storage Locations:<br>C Use Database File Location<br>C Use Common Location fo<br>Database Files Location:<br>Use Oracle-Managed File<br>Database Area:<br>Multiplex Redo Logs and<br>If you want to specify<br>except Oracle-Manage<br>If you use Oracle-Manage<br>If you use Or | ant, Step 6 of 12 : Database File Locations<br>ations for database files.<br>Automatic Storage Management (ASM)<br>ons from Template<br>r All Database Files<br>+SUSEDATA<br>d Control Files)<br>different locations for any database files, pick any of the ab<br>yed Files and use the Storage page later to customize each fi<br>haged Files, Oracle automatically generates the names for di<br>e changed on the Storage page. | Browse)<br>Browse)<br>ove options<br>ile location.<br>atabase |
|             |                                                                                                    | File Location                                                                                                    | Variables)                                                    |
| Cancel Help | )                                                                                                    | 🔇 Back 📃 Next 📎                                                                                                    |                                                               |

Specify database files storage information as shown above, then click Next to continue.

| Data        | abase Configuration Assista                                                                                                    | ant, Step 6 of 12 : Databas                                                                                                    | se File Locations | ×                                                                                      |
|-------------|----------------------------------------------------------------------------------------------------|----------------------------------------------------------------------------------------------------|-------------------|----------------------------------------------------------------------------------------|
|             | Specify storage type and local<br>Storage Type:<br>Storage Locations:<br>O Use Database File Location<br>O Use Common Location for<br>Database Files Location:<br>AS<br>Specify ASMSNMP password as<br>except Oracle-Manag<br>If you use Oracle-Manag<br>If you use Oracle-Manag | ations for database files.<br>Automatic Storage Manageme<br>ons from Template<br>r All Database Files<br>M Credentials<br>specific to ASM: •••••••<br>OK Cancel<br>ed Files and use the Storage p<br>naged Files, Oracle automatical<br>a changed on the Storage page | ent (ASM)         | Browse<br>Browse<br>of the above options<br>te each file location.<br>tes for database |
| Cancel Help |                                                                                                    |                                                                                                    | 🔇 Back Next       | >)                                                                                     |

Specify ASMSNMP passwork specific to ASM, then click **OK** to continue.

# 8). DBCA - Recovery Configuration.

| Datab  | ase Configuration Assistant,                                                                                                    | Step 7 of 12 : Recovery Configuration ×                                                                                                    |
|--------|----------------------------------------------------------------------------------------------------|----------------------------------------------------------------------------------------------------|
|        | Choose the recovery options for t<br>Specify Fast Recovery Area<br>This is used as the default for<br>required for automatic disk b<br>the database files and recove<br>and performance.<br>Fast Recovery Area:<br>Fast Recovery Area Size:<br>Enable Archiving | he database:<br>r all disk based backup and recovery operations, and is also<br>ased backup using Enterprise Manager. Oracle recommends that<br>ry files be located on physically different disks for data protection<br>+SUSETEST Browse<br>5157 Browse<br>5157 Browse<br>Edit Archive Mode Parameters<br>File Location Variables |
| Cancel |                                                                                                    | <u> </u>                                                                                                    |

According to your needs to choose the recovery options for the database, then click Next to continue.

#### 9). DBCA – Database Content.

|             | Sample Schemas       Custom Scripts         Sample Schemas illustrate the use of a layered approach to complexity, and are used by some demonstration programs. Installing this will give you the following schemas in your database: Human Resources, Order Entry, Online Catalog, Product Media, Information Exchange, Sales History. It will also create a tablespace called EXAMPLE. The tablespace will be about 130 MB.         Specify whether or not to add the Sample Schemas to your database.         Sample Schemas |
|-------------|----------------------------------------------------------------------------------------------------|
| Cancel Help |                                                                                                    |

Database Configuration Assistant, Step 8 of 12 : Database Content

×

Specify whether or not to add the schemas to your database, then click **Next** to continue.

#### 10). DBCA - Initialization Parameters.

| Datab                                                                                                    | ase Configuration                                                 | Assistant, Step 9                                   | of 11 : Initializa           | ation Parameters                                                                                                    | ×        |
|----------------------------------------------------------------------------------------------------|-------------------------------------------------------------------|-----------------------------------------------------|------------------------------|----------------------------------------------------------------------------------------------------|----------|
|                                                                                                    | Memory                                                            | Sizing                                              | Character Sets               | Connection Mode                                                                                                    | )        |
|                                                                                                    | <ul> <li>Typical</li> <li>Memory Size ()</li> </ul>               | 5GA and PGA): 194                                   | 29 MB                        | <b>_</b>                                                                                                    |          |
| Trans and the second second second second second second second second second second second second second second | Percentage:                                                       | 30 %                                                | 250 MB                       |                                                                                                    | 64180 MB |
|                                                                                                    | 🗆 Use Automa                                                      | tic Memory Manager                                  | nent Show Me                 | emory Distribution )                                                                                                    |          |
|                                                                                                    | C Custom<br>Memory Mana<br>SGA Size:<br>PGA Size:<br>Total Memory | gement Automa<br>19254<br>6418<br>for Oracle: 25672 | iic Shared Memory<br>M Bytes | Management  Management Maragement Maragement | ]        |
|                                                                                                    | All Initialization Pa                                             | rameters)                                           |                              |                                                                                                    |          |
| Cancel Help                                                                                                    |                                                                   |                                                     |                              | 🔇 Back 🛛 Next                                                                                                    | Einish   |

Choose option "Typical" and adjust parameters to meet your requirements, then click Next to continue.

#### 11). DBCA – Database Storage.

| Database Configuration Assistant, Step 10 of 11 : Database Storage             |                                                                                                    |        |  |
|--------------------------------------------------------------------------------|----------------------------------------------------------------------------------------------------|--------|--|
| Storage         - ∰ Controlfile         - Datafiles         ⊕ Aredo Log Groups | Database Storage page, you can specify storage parameters for database creation         This page displays a tree listing and summary view (multi-column lists) to enable you to change and view the following objects:         • Control files         • Tablespaces         • Datafiles         • Rollback Segments         • Redo Log Groups         From any object type folder, click Create to create a new object. To delete an object, select the specific object from within the object type folder and click Delete.         Important: If you select a database template including data files, then you will not be able to add or remove data files, tablespaces, or rollback segments. Selecting this type of template enables you to change the following:         • Destination of the datafiles         • Control files or log groups.         For more information, refer to the Oracle Database Storage Administrator's Guide. |        |  |
| Create Delete                                                                  | File Location Variables.                                                                                                    | .)     |  |
| Cancel Help                                                                    | 🔇 Back Next >> Einish                                                                                                    | $\Box$ |  |

Check the info as shown above, then click Next to continue.

#### 12). DBCA - Creation Options.

| Da          | tabase Configuration Assistant, Step 11 of 11 : Creation Options                                                                                                    | ×   |
|-------------|----------------------------------------------------------------------------------------------------|-----|
|             | Select the database creation options:<br>Create Database<br>Cenerate Database Creation Scripts<br>Destination<br>Directory.<br>Proves<br>Proves<br>P | e)  |
| Cancel Help | Seck Next > (                                                                                                    | ;h) |

Select the database creation options as shown above, then click **Next** to continue.

| Da          | atabase Configuration Assistant, Step 11 of 11 : Creation Options                                                                                                    | × |
|-------------|----------------------------------------------------------------------------------------------------|---|
|             | Select the database creation options:  Create Database  Generate Database Creation Scripts  Destination Directory:  Database Configuration Assistant  Browse                               |   |
|             | ■ "libaio" package required for the Oracle Database to function properly is missing. Install the required package before continuing with database creation.           Ignore         Abort |   |
| Cancel Help | 🔇 Back Next >) (Einish                                                                                                    | 5 |

A warning window as shown above, click **Ignore** to continue.

| Database                     | e Configuration Assistant: Summary    |
|------------------------------|---------------------------------------|
|                              |                                       |
| Create database with db hame | SUSEDB".                              |
| Create                       | Database – Summary                    |
| Database Configurat          | ion Summary                           |
| Global Database Name         | e: SUSEDB                             |
| Database Configuration Type  | e: Admin-Managed Cluster Database     |
| Node List                    | t c2n1,c2n2,c2n3,c2n4                 |
| SID List                     | C SUSEDB1,SUSEDB2,SUSEDB3,SUSEDB4     |
| Management Option Type       | e: Database Control                   |
| Storage Type                 | e: Automatic Storage Management (ASM) |
| Memory Configuration Type    | e: Automatic Shared Memory Management |
| Database Configurat          | ion Details                           |
| Database Components          |                                       |
| Component                    | Selected                              |
| Oracle JVM                   | true                                  |
| Oracle Text                  | true                                  |
| Oracle XML DB                | true                                  |
|                              | Save as an HTML file                  |
|                              | OK Cancel Help                        |

Database Configuration Summary as shown above, check the information, then click **OK** to continue.

# 14). DBCA - Progress Page.

| Database Co                                                                                                    | nfiguration Assistant, Step 11 of 11 : Creation Options                                                                                                    | ×      |
|----------------------------------------------------------------------------------------------------|----------------------------------------------------------------------------------------------------|--------|
| Automatic<br>compilation for<br>Java and PL/SQL Oatabase resident<br>connection pool for<br>PHP Microsoft Access<br>migration to<br>Application Expres | Database Configuration Assistant <ul> <li>Copying database files</li> <li>Creating and starting Oracle instance</li> <li>Creating cluster database views</li> <li>Completing Database Creation</li> </ul> Clone database creation in progress   85%   Log files for the current operation are located at: /home/oracle/app/cfgtoollogs/dbca/SUSEDB   Stop | Browse |
| Cancel Help                                                                                                    | ( 🖁 Back 🛛 Next 📀                                                                                                    | Einish |

Database creating progress as shown above, waiting until the creation is complete.

#### 15). DBCA - Finish.

| D                                                         | Database Configuration Assistant                                                                                                    | IS                | ×           |
|-----------------------------------------------------------|----------------------------------------------------------------------------------------------------|-------------------|-------------|
| D<br>Ideal Pl<br>Grid C<br>• Low ce<br>and st<br>• Higher | Database Configuration Assistant         Database creation complete. For details check the logfiles at:<br>/home/oracle/app/cfgtoollogs/dbca/SUSEDB.         Database Information:<br>Global Database Name: SUSEDB<br>System Identifier(SID) Prefix: SUSEDB<br>Server Parameter File name: +SUSEDATA/SUSEDB/spfileSUSEDB.ora         The Database Control URL is https://c2n1.provo.novell.com:<br>1158/em         Management Repository has been placed in secure mode wherein<br>Enterprise Manager data will be encrypted. The encryption key has<br>been placed in the file: /home/oracle/app/product/11.2.0<br>/dbhome_1/c2n1_SUSEDB/sysman/config/emkey.ora. Ensure this file<br>is backed up as the encrypted data will become unusable if this file |                   | ×<br>Browse |
| Best s                                                    | Note: All database accounts except SYS, SYSTEM and DBSNMP are<br>locked. Select the Password Management button to view a complete<br>list of locked accounts or to manage the database accounts (except<br>DBSNMP). From the Password Management window, unlock only the<br>accounts you will use. Oracle Corporation strongly recommends<br>changing the default passwords immediately after unlocking the<br>account.                                                                                                    |                   |             |
| Cancel Help                                               | (Exit)                                                                                                    | <u>N</u> ext >) ( | Einish      |

Database creation complete, some information as shown above. Click Exit to dismiss the screen.

#### 1-5. Post-Install Checks.

1). Verify database status and configuration.

#### oracle@c2n1:~> export ORACLE\_HOME=/home/oracle/app/product/11.2.0/dbhome\_1/ oracle@c2n1:~> /home/oracle/app/product/11.2.0/dbhome\_1/bin/srvctl status database -d SUSEDB

Instance SUSEDB1 is running on node c2n1 Instance SUSEDB2 is running on node c2n2 Instance SUSEDB3 is running on node c2n3 Instance SUSEDB4 is running on node c2n4

# oracle@c2n1:~> /home/oracle/app/product/11.2.0/dbhome\_1/bin/srvctl config database -d SUSEDB -a

Database unique name: SUSEDB Database name: SUSEDB Oracle home: /home/oracle/app/product/11.2.0/dbhome\_1 Oracle user: oracle Spfile: +SUSEDATA/SUSEDB/spfileSUSEDB.ora Domain: Start options: open Stop options: immediate Database role: PRIMARY Management policy: AUTOMATIC Server pools: SUSEDB Database instances: SUSEDB1,SUSEDB2,SUSEDB3,SUSEDB4 **Disk Groups: SUSEDATA** Mount point paths: Services: Type: RAC Database is enabled Database is administrator managed

#### oracle@c2n1:~> /home/grid/bin/crsctl stat res -t

| NAME     | TARGET STATE  | SERVER | STATE_DETAILS |
|----------|---------------|--------|---------------|
| Local Re | sources       |        |               |
| ora.LIST | ENER.lsnr     |        |               |
|          | ONLINE ONLINE | c2n1   |               |
|          | ONLINE ONLINE | c2n2   |               |
|          | ONLINE ONLINE | c2n3   |               |
|          | ONLINE ONLINE | c2n4   |               |
| ora.SUS  | EDATA.dg      |        |               |
|          | ONLINE ONLINE | c2n1   |               |
|          | ONLINE ONLINE | c2n2   |               |
|          | ONLINE ONLINE | c2n3   |               |
|          | ONLINE ONLINE | c2n4   |               |
| ora.SUS  | ETEST.dg      |        |               |
|          | ONLINE ONLINE | c2n1   |               |
|          | ONLINE ONLINE | c2n2   |               |
|          | ONLINE ONLINE | c2n3   |               |
|          | ONLINE ONLINE | c2n4   |               |
| ora.asm  |               |        | _             |
|          | ONLINE ONLINE | c2n1   | Started       |
|          | ONLINE ONLINE | c2n2   | Started       |
|          | ONLINE ONLINE | c2n3   | Started       |

|           | ONLINE ONLINE   | c2n4          | Started |
|-----------|-----------------|---------------|---------|
| ora.gsd   |                 |               |         |
|           | OFFLINE OFFLINE | c2n1          |         |
|           | OFFLINE OFFLINE | c2n2          |         |
|           | OFFLINE OFFLINE | c2n3          |         |
|           | OFFLINE OFFLINE | c2n4          |         |
| ora net1  | network         | •=            |         |
| oramotri  |                 | c2n1          |         |
|           |                 | c2n2          |         |
|           |                 | 02112         |         |
|           | ONLINE ONLINE   | 02113         |         |
|           | UNLINE UNLINE   | CZN4          |         |
| ora.ons   |                 |               |         |
|           | ONLINE ONLINE   | c2n1          |         |
|           | ONLINE ONLINE   | c2n2          |         |
|           | ONLINE ONLINE   | c2n3          |         |
|           | ONLINE ONLINE   | c2n4          |         |
|           |                 |               |         |
| Cluster F | Resources       |               |         |
|           |                 |               |         |
| ora.LIST  | ENER_SCAN1.lsnr |               |         |
| 1         | ONLINE ONLINE   | c2n2          |         |
| ora.LIST  | ENER_SCAN2.lsnr |               |         |
| 1         | ONLINE ONLINE   | c2n3          |         |
| ora.LIST  | ENER SCAN3.lsnr |               |         |
| 1         | ONLINE ONLINE   | c2n1          |         |
| ora c2n1  | vin             | 02            |         |
| 1         |                 | c2n1          |         |
| ora 0202  |                 | 02111         |         |
| 010.02112 |                 | -0-n-0        |         |
| 1         | UNLINE UNLINE   | CZNZ          |         |
| ora.c2n3  |                 |               |         |
| 1         | ONLINE ONLINE   | c2n3          |         |
| ora.c2n4  | .vip            |               |         |
| 1         | ONLINE ONLINE   | c2n4          |         |
| ora.cvu   |                 |               |         |
| 1         | ONLINE ONLINE   | c2n1          |         |
| ora.oc4j  |                 |               |         |
| 1         | ONLINE ONLINE   | c2n1          |         |
| ora scan  | 1 vip           |               |         |
| 1         |                 | c2n2          |         |
| ora scan  |                 | 02112         |         |
| 1         |                 | ~ <u>)</u> ~2 |         |
| I         |                 | CZ113         |         |
| ora.scan  |                 | <b>•</b> •    |         |
| 1         | ONLINE ONLINE   | c2n1          |         |
| ora.suse  | db.db           |               |         |
| 1         | ONLINE ONLINE   | c2n1          | Open    |
| 2         | ONLINE ONLINE   | c2n2          | Open    |
| 3         | ONLINE ONLINE   | c2n3          | Open    |
| 4         | ONLINE ONLINE   | c2n4          | Öpen    |
| •         |                 |               | 0000    |

#### 2). Verify Oracle Enterprise Manager.

| Activities 🔁 Firefox 🗸                                             | Tue 02:20                                                                  |                                                                                                    | ••) () -              |
|--------------------------------------------------------------------|----------------------------------------------------------------------------|----------------------------------------------------------------------------------------------------|-----------------------|
| Oracle Ent                                                         | erprise Manager (SYS) – Cluster Data                                       | abase: SUSEDB – Mozilla Firefox                                                                                                    | ×                     |
| Oracle Enterprise Manag                                            |                                                                            |                                                                                                    |                       |
| oracte Enterprise Manag                                            |                                                                            |                                                                                                    |                       |
| 29 A https://c2n1.provo.novell.com:115                             | 8/em/console/rac/racSitemap?type=ra                                        | ac_d ∨ C Search ☆ 🖪 🖣                                                                                                    | , <b>^</b> =          |
| 🗟 Most Visited 🗸 🛅 SUSE 🗸 🌩 Getting Star                           | ted 🗟 Latest Headlines 🔨 ╞ 🎦 Moz                                           | illa Firefox 🗡                                                                                                    |                       |
| ORACLE Enterprise Manager 11g                                      |                                                                            | Setup Preferences H<br>Cluster Da                                                                                                   | elp Logout<br>atabase |
| Cluster Database: SUSEDB                                           |                                                                            | Logge                                                                                                    | ed in As SYS          |
| Home Performance Availability Ser                                  | <u>ver Schema Data Movement Sc</u>                                         | ftware and Support Topology                                                                                                    |                       |
|                                                                    | Latest Data Collected From Target <b>Apr 19</b>                            | , 2016 2:20:19 AM MDT (Refresh) View Data Automatically                                                                             | (60 sec) 🗸            |
| General                                                            | Host CPU                                                                   | Active Sessions                                                                                                    |                       |
| Shutdown Black Out                                                 | 100%                                                                       | 168                                                                                                    |                       |
| Status Up                                                          | 75                                                                         | 126                                                                                                    |                       |
| Instances $\frac{4}{4}$ ( $1^{\circ}$ 4 )                          | 50 Other                                                                   | 84 Wait                                                                                                    |                       |
| Availability (%) <u>100</u><br>(Last 24 hours)                     | 25 SUSEDB                                                                  | 42 CPU                                                                                                    |                       |
| Database Name SUSEDB<br>Version 11.2.0.4.0                         | o 🛄                                                                        | o لـــــــــ                                                                                                    |                       |
| View All Properties                                                | Load <u>1.52</u>                                                           | Maximum CPU <b>168</b>                                                                                                    |                       |
| Diagnostic Summary                                                 | Space Summary                                                              | High Availability                                                                                                    |                       |
| Interconnect Alerts 🗸 0<br>ADDM Findings 0<br>Active Incidents 🕢 0 | Database Size (GB<br>Problem Tablespace<br>Segment Advisor Recommendation: | ) <u>2.019</u> Console <u>Details</u><br>s <u>0</u> Last Backup <b>n/a</b><br>s <u>0</u> Flashback Database Logging <u>Disabled</u> |                       |
| Key SQL Profiles <u>4</u>                                          | Policy Violation:                                                          | s 🗸 U                                                                                                    |                       |
| <b>∀</b> Alerts                                                    |                                                                            |                                                                                                    |                       |
| Category All 🗸 Critical 🎽                                          | <u>1</u> Warnings <u>11</u>                                                |                                                                                                    |                       |
|                                                                    | No. 1                                                                      | S Previous 1-10 of 12                                                                                                    | / <u>Next 2</u> >     |
| Severity  Target Name Target Type                                  | Category Name Im                                                           | pact Message Alert Trig                                                                                                    | gered ∨               |

# **Additional Comments**

- Edit CV\_ASUME\_DISTID=SUSE11 parameter in database/stage/cvu/cv/admin/cvu\_config & grid/stage/cvu/cv/admin/cvu\_config
- Apply Patch 18370031 (see MOS Note 1951613.1; this patch is applicable on SLES12 also)
- Install libcap1 (libcap2 libraries are installed by default); i.e. libcap1-1.10-59.61.x86\_64 & libcap1-32bit-1.10-59.61.x86\_64
- ksh is replaced by mksh; e.g. mksh-50-2.13.x86\_64
- *libaio has been renamed to libaio1 (i.e. libaio1-0.3.109-17.15.x86\_64); ensure that libaio1 is installed*
- OUI may be invoked with -ignoreSysPreqs to temporarily workaround ongoing CVU check failures

SuSE ISV Engineering Team April 26, 2016 https://www.suse.com/